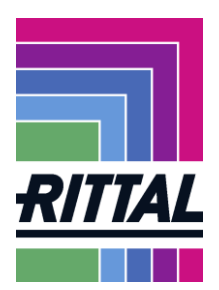

# Dokumentation zum Lieferantenportal der Rittal GmbH & Co. KG

#### Inhalt

| 1 | Einleitung |                                                                       | 2  |
|---|------------|-----------------------------------------------------------------------|----|
|   | 1.1 Wie    | e werden Benutzer- und Unternehmensdaten gepflegt?                    | 3  |
|   | 1.1.1      | Wie werden die eigenen Daten gepflegt?                                | 4  |
|   | 1.1.2      | Wie werden Ansprechpartner gepflegt? Wo erhält man ein Passwort?      | 5  |
|   | 1.1.3      | Wie kann die Warengruppenzuordnung gepflegt und geändert werden       | ?7 |
|   | 1.1.4      | Welche Fehler können bei den Profilfragen auftreten?                  | 8  |
| 2 | Welche F   | unktionalitäten bietet das Jaggaer-SRM-System?                        | 9  |
|   | 2.1 Wie    | e kann ich Ausschreibungen und Anfragen (RFQ)bearbeiten?              | 10 |
|   | 2.2 Wie    | e können Bestellungen (Orders)über das SRM-System abgewickelt werden? | 18 |
|   | 2.2.1      | Ist das Bestelldokument aus dem SRM-Portal rechtsgültig?              | 21 |
|   | Hier kö    | nnen Originaldokumente abgerufen werden                               | 21 |
|   | 2.2.2      | Wie werden Bestellungen bestätigt?                                    | 22 |
|   | 2.2.3      | Wie können Änderungen in Bestellungen angefragt werden?               | 24 |
|   | 2.2.4      | Wie nehme ich eine Mengeneinteilung vor?                              | 25 |
|   | 2.2.5      | Wie läuft der Bestell(-änderungs)prozess ab?                          | 26 |
|   | 2.2.6      | Screenshots von möglichen (Fehler-)Meldungen:                         | 27 |
|   | 2.2.6.     | 1 Customer is checking confirmed differences                          | 27 |
|   | 2.2.6.     | 2 Weitere Meldungen                                                   | 27 |
|   | 2.3 Wie    | erfolgt die Abwicklung von Reklamationen (Complaints)?                | 28 |
|   | 2.4 For    | ecast                                                                 | 29 |
|   | 2.4.1      | Detaildaten Forecast                                                  | 29 |
|   | 2.4.2      | Download Forecast                                                     | 30 |
| 3 | Ansprech   | partner im Problemfall                                                | 31 |

### Ziel dieser Dokumentation:

Den Lieferanten im ersten Umgang mit dem Rittal-Lieferantenportal unterstützen.

#### Zielgruppe:

Anwender bei Lieferanten

KLIMATISIERUNG

Stand Oktober 2022 Seite 1 von 31

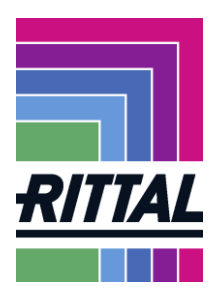

>

## 1 Einleitung

Besuchen Sie unsere Homepage <u>www.rittal.de</u>. Im Menü "Unternehmen" finden Sie den Punkt "Global Sourcing. Hier können Sie sich über unsere Anforderungen an Lieferanten, über Bedarfsbereiche und Standorte informieren.

Sollten Sie noch kein Lieferant von Rittal sein, können Sie sich hier registrieren.

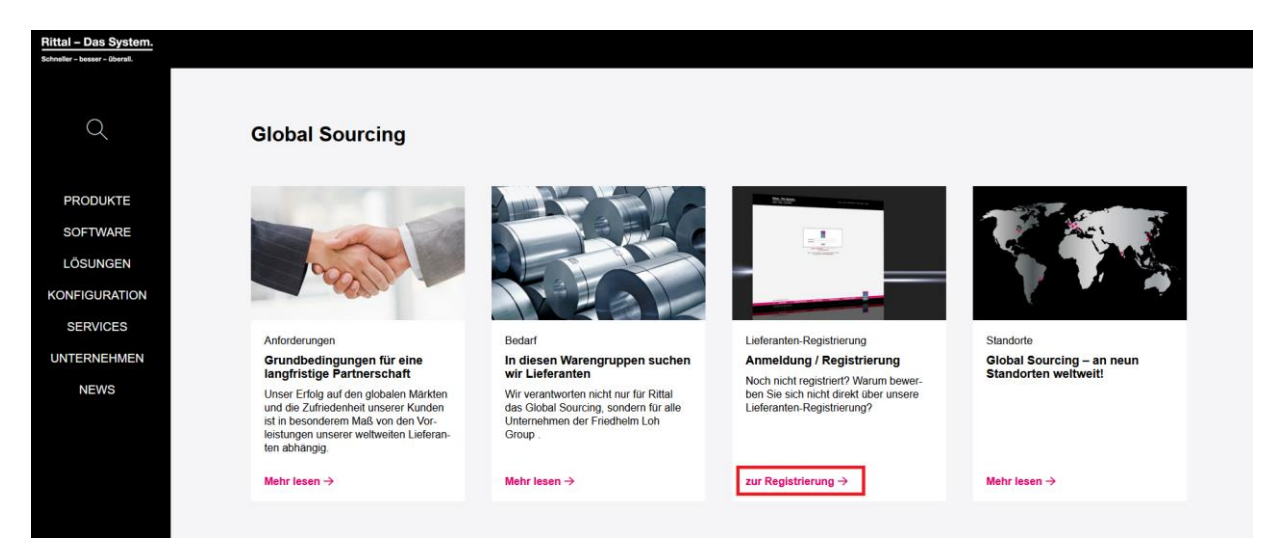

Sind Sie schon Lieferant für uns, erhalten Sie die Login-Daten von Ihrem zuständigen Ansprechpartner in den Sourcing Abteilungen.

Wenn Sie den folgenden Link in Ihrem Internetbrowser eingeben, gelangen Sie direkt zum Login: <u>https://app11.jaggaer.com/portals/rittal/</u>.

Nach dem Login gelangen Sie auf die Startseite des Portals.

| RTTAL                                                                                                    |                    | # 1 |
|----------------------------------------------------------------------------------------------------|--------------------|-----|
| eferantenportal Dashboard                                                                                                    |                    |     |
| Bersicht Quick Links - Tägliche Aufgaben Lieferantenbewertung                                                                                                    |                    |     |
| RLACKBOARD                                                                                                    | ^                  |     |
| Kommentar                                                                                                    | BASISDATEN         | 9   |
| Das Lieffrantenportal hat in der KW 22 eine neue Oberfläche erhalten!<br>Nun haben Sie und auch wir die Möglichkeit mehr informationen in Zukunft auszufauschen und Prozesse effektiver zu gestalten.                                                                                                    |                    |     |
| Die aktualisierte Dokumentation finden Sie bei den Standarddokumenten.<br>Die Teologie understen die en standarddokumenten.                                                                                                    | WADEWORKUPEN       | 8   |
| re tagin ner Aurgaber minen die in nachsen Auskummt wer Linko - Golok Linko, nagione Aurgaben oder weigenaut aurder raskielste inno.<br>Jollten Sie Fragen haben können Sie sich geme an uns wenden.                                                                                                    |                    | -   |
| sprechpartnerin: Frau Mona Groh, e-mail: groh m@rittal.de                                                                                                    |                    |     |
| lit freundlichen Grüßen,                                                                                                    |                    | -   |
| tai umon s co. ku                                                                                                    | KONTAKTPERSONEN    | 3   |
| The supplier portal has been given a new interface in KW 22!                                                                                                    |                    |     |
| Now you and we have the opportunity to exchange more information in the future and to make processes more effective.                                                                                                    |                    | -   |
| he updated documentation can be found in the standard documents.                                                                                                    | UNTERNEHMENSPROFIL |     |
| daily tasks can be found in the next section via links 'Quick Links: Daily Tasks' or as usual on the taskbar on the left.                                                                                                    |                    |     |
| The updated documentation can be found in the standard documents.                                                                                                    |                    |     |
| If you have any questions, please feel free to contact us.<br>Contact: Ms. Mone Broch. = mail: root numericated emitted emitted emitted and the second and the second and the |                    | -   |
|                                                                                                    | STANDARD DOKUMENTE |     |
| With kind regards,                                                                                                    |                    |     |

| > | SCHALTSCHRÄNKE | >   | STROMVERTEILUNG | > | KLIMATISIERUNG | > | IT-INFRASTRUKTUR | >    | SOFTWARE & SERVICE |
|---|----------------|-----|-----------------|---|----------------|---|------------------|------|--------------------|
|   |                |     |                 |   |                |   |                  | Star | nd Oktober 2022    |
|   | FRIEDHELM      | LOI | H GROUP         |   |                |   |                  |      | Seite 2 von 31     |

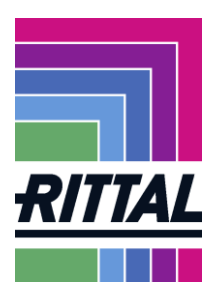

#### 1.1 Wie werden Benutzer- und Unternehmensdaten gepflegt?

Über das Menü *Stammdaten* können Sie die Benutzer in Ihrem Unternehmen und das Unternehmensprofil pflegen und administrieren. Diese Menüpunkte finden Sie auf der Menüleiste links. Sie können die Unterpunkte aber auch direkt mit den Quicklinks rechts aufrufen. Innerhalb dieser Menüs finden Sie alle Daten wieder, die Sie während der Registrierung angegeben haben sowie die Informationen aus dem erweiterten Unternehmensprofil.

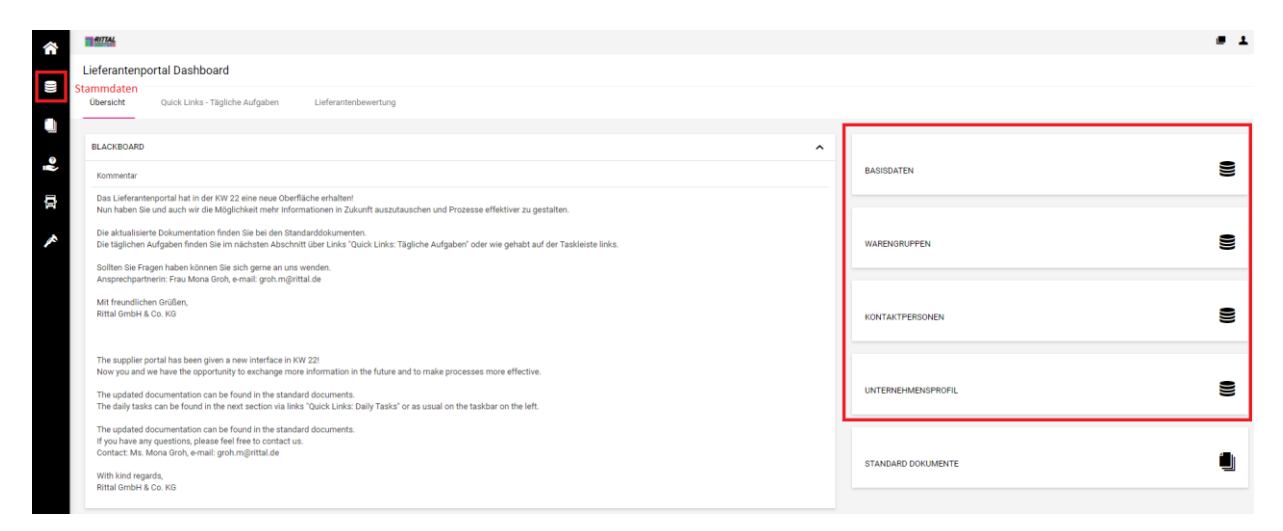

Das Menü Stammdaten bietet Ihnen folgende Anwendungen:

- 1. Unter *Basisdaten* können Sie die allgemeinen Adressdaten und die allgemeinen Kontaktinformationen des Unternehmens sowie die DUNS-Nummer pflegen.
- 2. Bei *Warengruppen* können Sie die Warengruppen auswählen, die Sie beliefern könnten.
- 3. Der Punkt *Kontaktpersonen* bietet Ihnen zum einen den Überblick über alle Benutzer Ihres Unternehmens. Weiterhin findet unter diesem Punkt die Anlage weiterer Benutzer für das Unternehmen statt. Im Reiter "Rollen" können die Benutzer dann auch, je nach Verantwortlichkeit, den Fachabteilungen zugeordnet werden.
- 4. Im Menüpunkt *Unternehmensprofil* hinterlegen Sie die Informationen zu den unterschiedlichen Bereichen Ihres Unternehmens.

STROMVERTEILUNG

Stand Oktober 2022 Seite 3 von 31

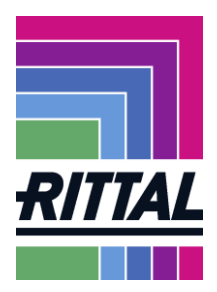

#### 1.1.1 Wie werden die eigenen Daten gepflegt?

Die eigenen Daten findet jeder User rechts oben (rot markierter Button). Dann öffnet sich das grün markierte Fenster.

|   | RITIAL        |                                 |                      |  |     |            |                             |
|---|---------------|---------------------------------|----------------------|--|-----|------------|-----------------------------|
| - | Lieferantenpo | ortal Dashboard                 |                      |  |     |            | Beste Teile Wo Gibt<br>GmbH |
|   | Übersicht     | Quick Links - Tägliche Aufgaben | Lieferantenbewertung |  |     |            | Benutzereinstellungen       |
|   |               |                                 |                      |  |     |            | Passwort Andern             |
|   | BLACKBOARD    |                                 |                      |  | ° ^ |            | Datenschutzbestimmungen     |
|   | Kommentar     |                                 |                      |  |     | BASISDATEN | Ausloggen Hilfe             |

Hier haben Sie die Auswahl in den Benutzereinstellungen z.B. Telefon-Nr., Sprache etc. zu ändern. Bitte vergessen Sie das Speichern rechts oben in der Ecke nicht.

| Benutzerdaten |                 |        |         |  | Speichern |
|---------------|-----------------|--------|---------|--|-----------|
|               |                 |        |         |  |           |
| No. 1         | /omame          |        |         |  |           |
|               | Mona            |        |         |  |           |
| ,             | lachname        |        |         |  |           |
|               | Groh            |        |         |  |           |
|               | eschlecht       |        |         |  |           |
|               | Herr            |        |         |  |           |
|               | Frau            |        |         |  |           |
|               | Neutral         |        |         |  |           |
| 1             | Titel           |        |         |  |           |
|               |                 |        |         |  |           |
| 1             | elefon          |        |         |  |           |
|               | 49              | 2272   | 5052750 |  |           |
|               | lobil           |        |         |  |           |
|               | Land            | Region | Nummer  |  |           |
| F             | ax              |        |         |  |           |
|               | 111             | 111    | 111     |  |           |
| E             | -Mail           |        |         |  |           |
|               | groh.m@rittal.c | le     |         |  |           |
|               | iprache         | -      |         |  |           |
|               | Deutsch 🖕       |        |         |  |           |
| L             |                 |        |         |  |           |

Sie können natürlich auch Ihr Passwort jederzeit ändern.

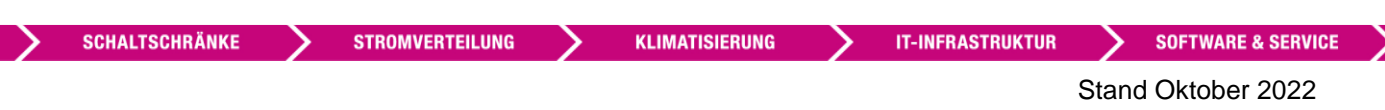

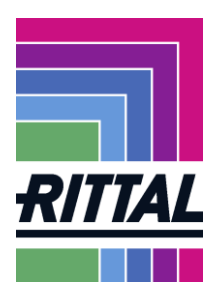

# 1.1.2 Wie werden Ansprechpartner gepflegt? Wo erhält man ein Passwort?

Im Menü Stammdaten/Kontaktpersonen oder über den Quicklink "Kontaktpersonen" haben Sie nochmal die Möglichkeit vorhandene Benutzer zu verwalten und neue Benutzer anzulegen.

| ŝ        | 1947/A                                                                                                    |                    | . <b>.</b> . |
|----------|----------------------------------------------------------------------------------------------------|--------------------|--------------|
|          |                                                                                                    |                    |              |
|          | Stammdaten<br>e Aufgaben Lieferantenbewertung                                                                                                    |                    |              |
| <b>•</b> | Basisdaten                                                                                                    |                    |              |
| -        | Warengruppen                                                                                                    |                    |              |
| ۲        | Kontaktpersonen                                                                                                    |                    | -            |
|          | Unternehmensprofil                                                                                                    | BASISDATEN         |              |
|          | Norsessen norpone men vor vrez eine neue Oberfläche erhalten!<br>Nun haben Sie und auch wir die Möglichkeit mehr Informationen in Zukunft auszutauschen und Prozesse effektiver zu gestalten.                                                                                                    |                    |              |
| *        | Die altbalisierte Dokumentation finden Sie bei den Standardokumenten.<br>Die taglichen Aufgaben finden Sie im nächsten Abschnitt über Links "Quick Links: Tägliche Aufgaben" oder wie gehabt auf der Taskleiste links.                                                                                                    | WARENGRUPPEN       | 8            |
|          | Sollten Sie Fragen haben können Sie sich geme an uns wenden.<br>Ansprachnatingen Erst Mona Oph anmali vorb möllettal die                                                                                                    |                    | _            |
|          | emprecipies and in the most of control control of the second second se |                    |              |
|          | Mit trevindichen oluzien,<br>Rittal OmbH & Co. Klo                                                                                                    | KONTAKTPERSONEN    | 8            |
|          |                                                                                                    |                    | _            |
|          | The supplied portal has been given a new interface in rw 22:<br>Now you and we have the optortunity to exchange more information in the future and to make processes more effective.                                                                                                    |                    |              |
|          | The updated documentation can be found in the standard documents.<br>The daily tasks can be found in the next section via links "Duick Links: Daily Tasks" or as usual on the taskbar on the left.                                                                                                    | UNTERNEHMENSPROFIL |              |
|          | The undefed documentation can be found in the standard documents                                                                                                    |                    |              |
|          | frou plave any questions, please feel free to contact us.<br>Contact: Ms. Mona Groh, e-mail: groh, mijirital de                                                                                                    | STANDARD DOWINENTE |              |
|          | With kind regards,<br>Bittal GmbH & Co. KG                                                                                                    | STARDARD DORUMENTE | -            |
|          |                                                                                                    |                    |              |
|          |                                                                                                    |                    |              |
|          |                                                                                                    |                    |              |
|          |                                                                                                    |                    |              |

Mit der Auswahl des rot markierten Buttons auf der rechten Seite, legen Sie neue Benutzer an.

| ŝ | RITTAL   |        |           |        |         |              | # 1  |
|---|----------|--------|-----------|--------|---------|--------------|------|
|   | Kontakte |        |           |        |         |              | ÷ 1, |
|   | Kontakte | Rollen |           |        |         |              |      |
|   | Name     |        | Loginname | E-Mail | Telefon | Portalzugang | ^    |
| 0 |          |        |           |        |         |              |      |

Sie müssen dann verschiedene Felder ausfüllen. Mit "Speichern" rechts oben legen Sie einen neuen User an.

| Neue Kontaktperson Hinzufüger | 1 |            |                                     |          |                |   |                  | Abbrech  | n Speichern                                    |
|-------------------------------|---|------------|-------------------------------------|----------|----------------|---|------------------|----------|------------------------------------------------|
|                               |   |            | ANSPRECHPARTNER<br>Anrede<br>Herr   |          |                | • |                  |          |                                                |
|                               |   |            | Vorname*                            |          |                |   |                  |          |                                                |
|                               |   |            | Nachname*                           |          |                |   |                  |          |                                                |
|                               |   |            | Mobil<br>+ _ •                      | Region   | omer           |   |                  |          |                                                |
|                               |   |            | <b>k-Mair*</b><br>max.mustermann⊜ma | il.com   |                |   |                  |          |                                                |
|                               |   |            | Portalzugang                        | D        |                |   |                  |          |                                                |
|                               |   |            |                                     |          |                |   |                  |          |                                                |
| SCHALTSCHRANKE                |   | STROMVERTE | EILUNG                              | <u> </u> | KLIMATISIERUNG |   | IT-INFRASTRUKTUR | <u> </u> | SOFTWARE & SERVICE                             |
| FRIEDHELM                     |   | H GROUP    | ,                                   |          |                |   |                  | Stand    | d Oktober 2022<br>Seite <b>5</b> von <b>31</b> |

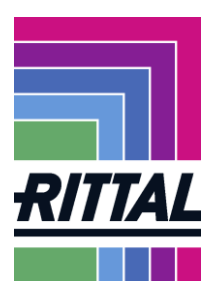

Soll der User einen Portalzugang erhalten, müssen Sie Portalzugang aktivieren. Als Berechtigung haken Sie bitte "Rittal Supplier" an.

| Neue Kontaktperson Hinzufügen |                   |            |        | A | sbrechen | lpeichern |
|-------------------------------|-------------------|------------|--------|---|----------|-----------|
| A<br>A                        | INSPRECHPARTN     | ER         |        |   |          |           |
|                               | Divers            |            | •      |   |          |           |
| v                             | /orname*          |            |        |   |          |           |
| N                             | lachname*         |            |        |   |          |           |
|                               |                   |            |        |   |          |           |
| A                             | bteilung*         |            |        |   |          |           |
| т                             | elefon*           |            |        |   |          |           |
| •                             |                   | Region     | Nummer |   |          |           |
| *                             |                   | Region     | Nummer |   |          |           |
| F                             | ax                |            |        |   |          |           |
| •                             |                   | Region     | Nummer |   |          |           |
|                               | max.mustermann@   | mail.com   |        |   |          |           |
|                               | Portaizugan       | g <b>B</b> |        |   |          |           |
| В                             | Berechtigungen*   |            |        |   |          |           |
|                               | Rittal : Supplier |            |        |   |          |           |

Jeder neu angelegte Benutzer mit Portalzugang erhält eine E-Mail mit Benutzername und Passwort. Kommt es zu einem Fehler und der neue Benutzer erhält keine E-Mail, kann man, falls der Username bekannt ist, wie folgt ein Passwort erhalten:

- Öffnen des Portallogins im Browser (https://app11.jaggaer.com/portals/rittal/)
- Passwort vergessen/I forgot my password anklicken
- Username (e-mail Adresse) und e-mail Adresse eintragen
- ٠

FRIEDHELM LOH GROUP

| Password                                                                                                    |
|----------------------------------------------------------------------------------------------------|
| Login                                                                                                    |
| © 1999-2021 JAGGAER                                                                                                  |
| When you use our Solution, we process your personal information<br>as described in our Service <u>Privacy Policy</u> |
| I forgot my password                                                                                                 |

Jetzt erhält der Nutzer eine Mail und kann sich ein neues Passwort generieren.

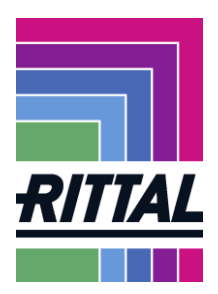

#### 1.1.3 Wie kann die Warengruppenzuordnung gepflegt und geändert werden?

Der Menüpunkt Stammdaten/Warengruppen oder der Quicklink "Warengruppen" bietet Ihnen erneut die Möglichkeit eine Warengruppenauswahl zu treffen oder Ihre ausgewählten Warengruppen zu verändern.

| â        | 194724.                                                                                                    |   |
|----------|----------------------------------------------------------------------------------------------------|---|
|          | Stammdaten                                                                                                    |   |
|          | Radiodaten e Aufgaben Eleferantenbeventung                                                                                                    |   |
|          | Watengagoon Q o                                                                                                    |   |
| ,<br>See | Kotädpersonen BASSDATEN                                                                                                    |   |
| 8        | Urternehmesspotil                                                                                                    |   |
| *        | Nun haben Se und auch wir die Moglichkeit mehr ihrormationen in Zukurt auszutauschen und Prozesse effektive zu gestatten.<br>Die ablauiserte Dokumentation finden Sie bei richt Standardskummeten.<br>Die talgichen Angligken finden Sie im abchten Abschricht führ Links "Zogliche Aufgaben" oder wie gehabt auf der Taskleiste links.<br>Solten Sie Fragen haben können Sie sich geme an uns wenden. | 9 |
|          | Ansprechgammenin Frau Mona Grob, e-mail: grob.m@initial.de Mit freundlichen Grüßen, Rottal Grob.H.&.Co. KG KONTAKTPERSONEN                                                                                                    | 9 |
|          | The supplier portal has been given a new interface in KW 221 Nov you and we have the opportunity to exchange more information in the future and to make processes more effective. The updated documentation can be found in the standard documents. UNTERNEHMENSPROFIL UNTERNEHMENSPROFIL UNTERNEHMENSPROFIL UNTERNEHMENSPROFIL UNTERNEHMENSPROFIL                                                     | 9 |
|          | The updated documentation can be found in the standard documents.<br>If you have any questions, please field fee to contact us.<br>Contact M. Mund one, and One, email grob m@initial de<br>With kind regards,<br>Retail OmbH & Co. KB                                                                                                    | ٩ |

Hier können Sie innerhalb der einzelnen Warengruppen mehrere Unterwarengruppen auswählen.

In den quadratischen Kästchen können Sie eine Mehrfachauswahl der Hauptwarengruppen sowie Warenuntergruppen treffen. Ihre Primärwarengruppe geben Sie bitte rechts in dem entsprechenden Feld durch Auswahl an. Dieses Feld ist ein Pflichtfeld. Die Eingaben bestätigten Sie bitte durch Speichern oben rechts.

| arengruppen                                                              |                                  |
|--------------------------------------------------------------------------|----------------------------------|
|                                                                          |                                  |
| Nach Warengruppe suchen                                                  |                                  |
| Warengruppen Übersicht                                                   | Alle Aufklappen   Alle Schließen |
| Rohstoffe                                                                |                                  |
| Mechanik 1     Elachteile                                                | •                                |
| ✓ Stanztechnik                                                           |                                  |
| <ul> <li>Profile, Rohre, Extrusion</li> </ul>                            |                                  |
| <ul> <li>Verpackung, Warenträger, Drucksachen, Scheiben, Holz</li> </ul> |                                  |
| Metallguss                                                               |                                  |
| Kunststoffprodukte                                                       |                                  |
| Blechbaugruppen                                                          |                                  |
| Container und Kaltgänge Mechatronik                                      |                                  |
| Klimatisierung                                                           |                                  |
| MRO                                                                      | •                                |
| IT / Telekommunikation                                                   | •                                |
| General services / marketing                                             | •                                |
|                                                                          |                                  |

| >                 | SCHALTSCHRÄNKE | >     | STROMVERTEILUNG | > | KLIMATISIERUNG | > | IT-INFRASTRUKTUR | Σ              | SOFTWARE & SERVICE |  |  |
|-------------------|----------------|-------|-----------------|---|----------------|---|------------------|----------------|--------------------|--|--|
| Stand Oktober 202 |                |       |                 |   |                |   |                  | d Oktober 2022 |                    |  |  |
|                   | FRIEDHELM L    | 4 O I | I GROUP         |   |                |   |                  |                | Seite 7 von 31     |  |  |

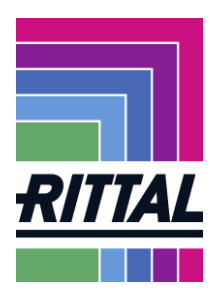

#### 1.1.4 Welche Fehler können bei den Profilfragen auftreten?

Bei Stammdaten/Unternehmensprofil (oder über den Quicklink "Unternehmensprofil") können Sie die Angaben aus den Lieferantenprofilen / -fragebögen pflegen. Sie finden im Untermenü die Fragen nach Themenbereichen gegliedert. Hier können Sie Ihre Daten jederzeit aktualisieren.

| â     | 1 AT 14                                                                                                    |                    | # 1 |
|-------|----------------------------------------------------------------------------------------------------|--------------------|-----|
|       | Stammdaten e Aufgaben Lieferantenbewertung<br>Basisdaten                                                                                                    |                    |     |
| -<br> | Warengruppen Kontaktperonen  Veternehmerspröfi Utternehmerspröfi Utternehmerspröfi                                                                                                    | BASISDATEN         |     |
|       | Noch allen Bis und such wir die Noglichen mehr informationer installennen D.Julint Bautzutauschen und Prozesse effektiver zu gestahlten.<br>Die altaulisierte Dokumentation finden Bie bei den Standardskummenten.<br>Die altaulisierte Dokumentation finden Bie bei den Standardskummenten.<br>Die talgichen Augelein nichnis ein nichtente Abschrücht Leinkrau. Tägliche Aufgaben" oder wie gehabt auf der Taskleiste Inka:<br>Sollten Sile Flagen haben können Sie sich gemei an um venden. | WARENGRUPPEN       | ()) |
|       | Ansprechantmerin: Finu Mona Oroh, e-mail: groh m@intfal.de<br>Mit freundlichen Grüßen,<br>Rittal GmbH & Co. XiG                                                                                                    | KONTAKTPERSONEN    | 9   |
|       | The supplier portal has been given a new interface in WV 221<br>Now you and we have the opportunity to exchange more information in the future and to make processes more effective.<br>The updated documentation can be found in the standard documents.<br>The daily tasks can be found in the rest section via links "Quick Links: Daily Tasks" or as usual on the taskbar on the left.                                                                                                    | UNTERNEHMENSPROFIL | 9   |
|       | The updated documentation can be found in the standard documents.<br>If you have any questions, please feel free to contact us.<br>Contact. M. Mona Orch, e-mail: groh.mg/inttal.de<br>With kind regards,<br>Retal GmbH & Co. KD                                                                                                    | STANDARD DOKUMENTE |     |

Bitte beachten Sie,

- dass zu dem erweiterten Profil nochmal die Daten aus dem Kurzprofil der Registrierung angezeigt werden. Um die neuen Fragen sehen zu können, scrollen Sie mit der Maus nach unten.
- dass das erweiterte Profil in Themenbereiche gegliedert ist. Klicken Sie auf Speichern
   Button, um zum nächsten Themenabschnitt zu gelangen. Mussfelder sind im Profil mit einem Sternchen gekennzeichnet. Erhalten Sie nach dem Klicken des Speichern -Button eine Fehlermeldung, überprüfen Sie bitte Ihre Angaben.

Es ist uns wichtig jederzeit auf aktuelle Angaben zurückgreifen zu können, deshalb halten Sie uns bitte auf dem Laufenden.

Zum Beispiel: Wir legen besonderen Wert darauf, dass Ihre Zertifizierungen immer auf dem aktuellen Stand sind. Im Untermenü *Qualität* bitten wir Sie daher Ihre Zertifikate hochzuladen und deren Gültigkeit einzugeben. Bei Ablauf der Gültigkeit eines Zertifikates werden Sie darüber informiert und gebeten, die aktuelle Version hochzuladen.

SCHALTSCHRÄNKE

STROMVERTEILUNG

KLIMATISIERUNG

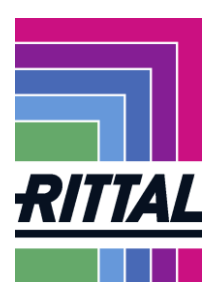

# 2 Welche Funktionalitäten bietet das Jaggaer-SRM-System?

Das Lieferantenportal Dashboard erreichen Sie jederzeit über den Home-Button links oben.

| ~ | RITIAL        |                                 |                      | # 1 |
|---|---------------|---------------------------------|----------------------|-----|
|   | Lieferantenpo | ortal Dashboard                 |                      |     |
|   | Übersicht     | Quick Links - Tägliche Aufgaben | Lieferantenbewertung |     |
|   |               |                                 |                      |     |

Im Lieferantenportal Dashboard finden Sie im Tab "Quick Links – Tägliche Aufgaben" Navigationsbuttons zu den einzelnen Menüpunkten Anfragen, Bestellungen und Reklamationen.

Hier gibt es auch einen Link zu unserem Rittal Lieferantenportal, in welchem Sie eigenständig Bestellungen für Handelswaren etc. generieren können.

|   | 47744                                                          |   |                                                                                                    | • • |
|---|----------------------------------------------------------------|---|----------------------------------------------------------------------------------------------------|-----|
|   | Lieferantenportal Dashboard                                    |   |                                                                                                    |     |
|   | Übersicht Quick Links - Tägliche Aufgaben Lieferantenbewertung |   |                                                                                                    |     |
|   |                                                                |   |                                                                                                    |     |
| ٩ | ANFRADN                                                        | e | RITTAL LIEFERANTENPORTAL Weblink zum Rittal Lieferantenportal, in dem Sie die Disposition für Handelsware etc. übernehmen können. | 6   |
|   |                                                                |   |                                                                                                    |     |
| * | BESTELLUNGEN                                                   | 륡 |                                                                                                    |     |
|   |                                                                |   |                                                                                                    |     |
|   | RENLAMATIONEN                                                  | * |                                                                                                    |     |
|   |                                                                |   |                                                                                                    |     |

Im Tab *Lieferantenbewertung* sehen Sie die Anschreiben wie auch die Details zu Ihren Lieferantenbewertungen. Hier können Sie sich die aktuellen Kennzahlen wöchentlich oder monatlich ansehen und herunterladen.

Die weiteren Menüpunkte Anfragen, SCM, Qualität, enthalten die Vorgänge, die über Jaggaer abgewickelt werden können.

| Anfragen       | Angebote bearbeiten und abgeben                  |
|----------------|--------------------------------------------------|
| Bestelleingang | Bestellungen bearbeiten und bestätigen           |
| Reklamationen  | Reklamationen bearbeiten / Stellungnahme abgeben |

STROMVERTEILUNG

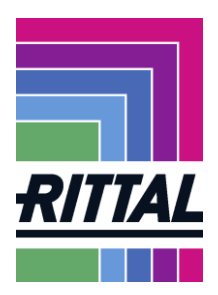

#### 2.1 Wie kann ich Ausschreibungen und Anfragen (RFQ)bearbeiten?

Im Lieferantenportal Dashboard finden Sie im Tab "Quick Links – Tägliche Aufgaben" den Navigationsbutton zu dem Menüpunkt Anfragen oder Sie klicken auf den entsprechenden Button in der linken Menüleiste.

| â      | ATTAL                   |                                          |       | •                        | 1 |
|--------|-------------------------|------------------------------------------|-------|--------------------------|---|
|        | Lieferantenportal Dashb | oard                                     |       |                          |   |
|        | Übersicht Quick Links   | - Tägliche Aufgaben Lieferantenbewertung |       |                          |   |
| 2      | ANFRAGEN                |                                          | 9<br> | RITTAL LIEFERANTENPORTAL | • |
| ₽<br>✓ | BESTELLUNGEN            |                                          | 뮭     |                          |   |
|        | REKLAMATIONEN           |                                          | *     |                          |   |
|        |                         |                                          |       |                          |   |

Hier können Sie alle Anfragen sehen, die Rittal Ihnen seit Ihrer Anmeldung im Lieferantenportal zugesandt hat.

Im Falle, dass für Ihr Unternehmen mehrere Benutzer im Jaggaer angemeldet sind, ist es möglich, dass wir nicht alle Anfragen an den gleichen Benutzer senden.

Sie können in der Kopfleiste entweder nach Anfragen filtern oder suchen.

| RFQ Pure                           |            |                              |                |                        |                  |            | ₹ Q          |
|------------------------------------|------------|------------------------------|----------------|------------------------|------------------|------------|--------------|
| Angezeigte Ergebnisse 1 - 10 of 15 | 0 Zeige 10 | •                            |                |                        |                  |            | < 🕦 von 15 🕨 |
| RFQ NO.                            | VERSION    | NAME                         | ANGEBOTSSTATUS | VERANTWORTLICHE PERSON | FRIST            | POSITIONEN |              |
| 556                                | 1          | Test 070521                  | Abgelaufen     | Groh Mona              | 2021-05-14 09:33 | 1          |              |
| 553                                | 4          | 123 Test                     | In Bearbeitung | Groh Mona              | 2021-05-19 00:20 | 3          | / 1          |
| 555                                | 1          | ERP-Submissions#: 0087007667 | Angeboten      | Groh Mona              | 2021-05-20 23:59 | 1          | 8 <b>1</b>   |
| 546                                | 1          | Test2                        | Angeboten      | schmidt ingo           | 2021-06-23 09:44 | 1          | 01           |

Hier unterscheidet Jaggaer zwischen *Alle* oder *Meine*. Innerhalb dieser Auswahl kann dann noch einmal auf die verschiedenen Stadien der Anfragen gefiltert werden.

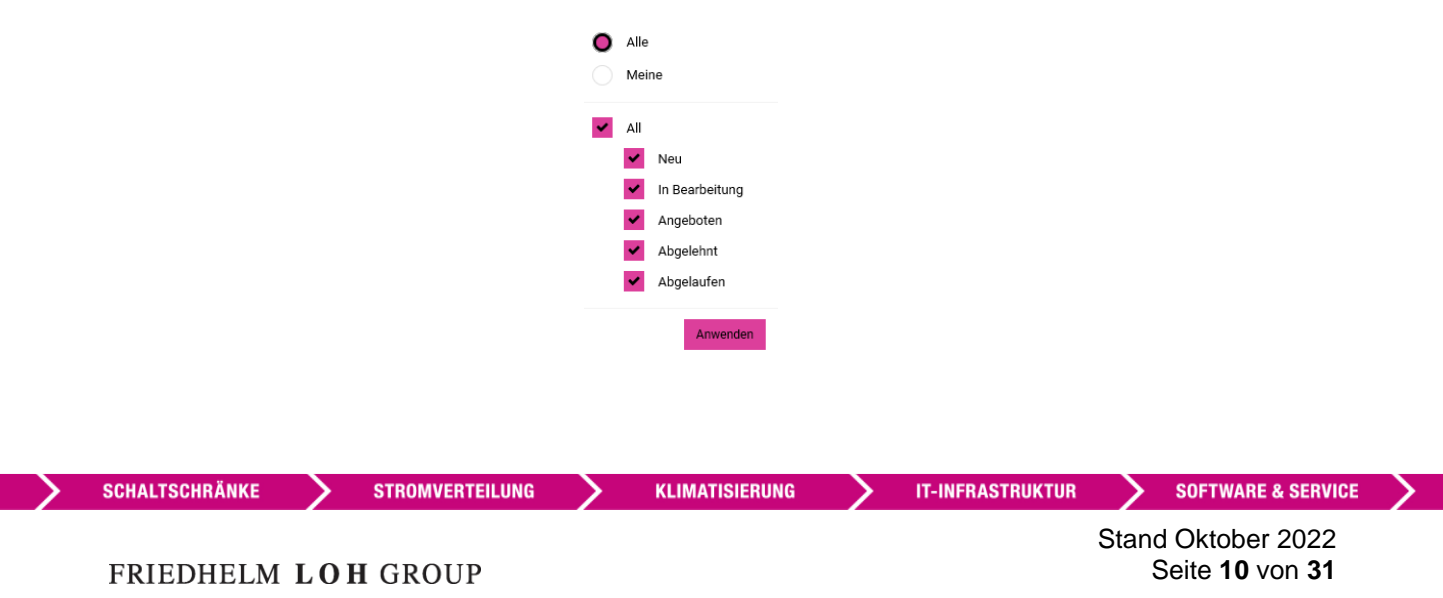

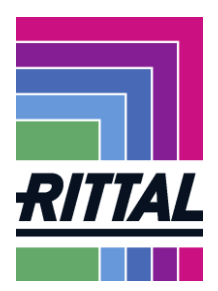

Bei *Meine* werden Ihnen nur die Anfragen angezeigt, zu denen Sie persönlich eingeladen wurden. Mit einem Klick auf den Ordner oder den Stift in der letzten Spalte können Sie die Anfrage öffnen und bearbeiten.

Bei Alle werden Ihnen alle Anfragen angezeigt, zu denen Ihr Unternehmen eingeladen wurde.

| RFQ Pure                           |          |                              |                                    |                        |                  |            | ₹ Q          |
|------------------------------------|----------|------------------------------|------------------------------------|------------------------|------------------|------------|--------------|
| Angezeigte Ergebnisse 1 - 10 of 15 | Zeige 10 | •                            |                                    |                        |                  |            | < 🚺 von 15 ▶ |
| RFQ NO.                            | VERSION  | NAME                         | ANGEBOTSSTATUS                     | VERANTWORTLICHE PERSON | FRIST            | POSITIONEN |              |
| 556                                | 1        | Test 070521                  | Abgelaufen                         | Groh Mona              | 2021-05-14 09:33 | 1          |              |
| 553                                | 4        | 123 Test                     | <ul> <li>In Bearbeitung</li> </ul> | Groh Mona              | 2021-05-19 00:20 | 3          | × 1          |
| 555                                | 1        | ERP-Submissions#: 0087007667 | Angeboten                          | Groh Mona              | 2021-05-20 23:59 | 1          | e 1          |
| 546                                | 1        | Test2                        | Angeboten                          | schmidt ingo           | 2021-06-23 09:44 | 1          | 8 I          |

Hier wird Ihnen angezeigt, wie viele Anfragen Ihnen auf einer Seite angezeigt werden bzw. wie viele Seiten es mit Anfragen gibt.

| RFQ Pure                           |                                                |                              |                                    |                        |                  |            |     |  |  |
|------------------------------------|------------------------------------------------|------------------------------|------------------------------------|------------------------|------------------|------------|-----|--|--|
| Angezeigte Ergebnisse 1 - 10 of 15 | Angezeigte Ergebnisse 1 - 10 of 150 Zeige 10 🕶 |                              |                                    |                        |                  |            |     |  |  |
| RFQ NO.                            | VERSION                                        | NAME                         | ANGEBOTSSTATUS                     | VERANTWORTLICHE PERSON | FRIST            | POSITIONEN |     |  |  |
| 556                                | 1                                              | Test 070521                  | Abgelaufen                         | Groh Mona              | 2021-05-14 09:33 | 1          |     |  |  |
| 553                                | 4                                              | 123 Test                     | <ul> <li>In Bearbeitung</li> </ul> | Groh Mona              | 2021-05-19 00:20 | 3          | / 1 |  |  |
| 555                                | 1                                              | ERP-Submissions#: 0087007667 | Angeboten                          | Groh Mona              | 2021-05-20 23:59 | 1          | 81  |  |  |
| 546                                | 1                                              | Test2                        | Angeboten                          | schmidt ingo           | 2021-06-23 09:44 | 1          | 81  |  |  |

Ziel ist es, automatisiert und standardisiert Produkte bei Ihnen anzufragen und Anfragen mit Ihnen gemeinsam abzuwickeln.

KLIMATISIERUNG

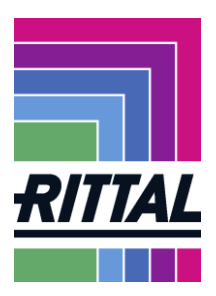

Sobald ein Einkäufer von Rittal Ihnen eine Anfrage zusendet, erhalten Sie eine E-Mail, die Sie darauf hinweist, dass wir Ihnen eine Anfrage geschickt haben.

Dieser Mail können Sie vorab schon den angefragten Artikel und die Angebotsfrist entnehmen. Weiterhin enthält die E-Mail einen Link, über den Sie direkt zu Ihrer Anfrage gelangen.

| Y Neu 🕈 🐖 Antwort 🕈 🐺 Allen antworten 🔹 📰 Weiterleiten 🕈 📄 🕈 📄 🕈 👘 Anzeigen 🖲 🗸 Mehr 🕈 FLG 🕈 🖀 Rufnummer wählen                                                                  |
|----------------------------------------------------------------------------------------------------|
| Einladung zur RFQ: Test Dokumentation Portal 1                                                                                                    |
| Kerstin Schütz Einladung zur RFQ: Test Dokumentation Portal 1                                                                                                    |
| Sehr geehrte Frau<br>hiermit erhalten Sie eine Anfrage zu folgenden Teilennummern:                                                                                               |
| 1400500 - KS SCHALTSCHRANK 1000x1000x300mm [n/a]                                                                                                    |
| Bitte öffnen Sie den Link um die Anfrage zu bearbeiten.<br>Link: https://demo.pool4tool.com/rfq/index.php?lang=ger&controller=quote&type=rfq&id=24642&cid=35234<br>Zugangsdaten: |
| Benutzername:                                                                                                    |
| Passwort                                                                                                    |
| Angebotsabgabe bis zum: 2014-02-13 23:59 (Europe/Berlin)                                                                                                    |
| Für weitere Fragen stehen wir Ihnen gerne zur Verfügung.                                                                                                    |
| Mit freundlichen Grüßen,                                                                                                    |
| i.A.                                                                                                    |

Sie können nun also die Anfrage im Portal aufrufen oder direkt über den Link öffnen. Im Portal finden Sie die Anfrage dann mit dem Filter "Meine" und "Neu".

| RFQ Pure                            |          |                              |                |                        |                  |            | <b>▼</b> Q   |
|-------------------------------------|----------|------------------------------|----------------|------------------------|------------------|------------|--------------|
| Angezeigte Ergebnisse 1 - 10 of 150 | Zeige 10 | •                            |                |                        |                  |            | < 1 von 15 🕨 |
| RFQ NO.                             | VERSION  | NAME                         | ANGEBOTSSTATUS | VERANTWORTLICHE PERSON | FRIST            | POSITIONEN |              |
| 556                                 | 1        | Test 070521                  | Abgelaufen     | Groh Mona              | 2021-05-14 09:33 | 1          |              |
| 553                                 | 4        | 123 Test                     | In Bearbeitung | Groh Mona              | 2021-05-19 00:20 | 3          | / 1          |
| 555                                 | 1        | ERP-Submissions#: 0087007667 | Angeboten      | Groh Mona              | 2021-05-20 23:59 | 1          | 8 I          |
| 546                                 | 1        | Test2                        | Angeboten      | schmidt ingo           | 2021-06-23 09:44 | 1          | 81           |

SCHALTSCHRÄNKE

STROMVERTEILUNG

Stand Oktober 2022 Seite 12 von 31

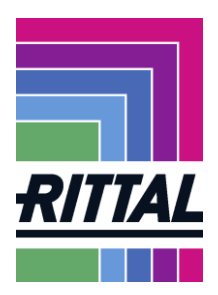

Um die Anfrage zu öffnen, klicken sie auf die rot gekennzeichneten Buttons in den jeweiligen Zeilen. Abgelaufenen Anfragen lassen sich nicht mehr öffnen.

| RFQ Pure                           |          |                              |                |                        |                  |            | ₹ Q          |
|------------------------------------|----------|------------------------------|----------------|------------------------|------------------|------------|--------------|
| Angezeigte Ergebnisse 1 - 10 of 15 | Zeige 10 | •                            |                |                        |                  |            | < 🚺 von 15 🕨 |
| RFQ NO.                            | VERSION  | NAME                         | ANGEBOTSSTATUS | VERANTWORTLICHE PERSON | FRIST            | POSITIONEN |              |
| 556                                | 1        | Test 070521                  | Abgelaufen     | Groh Mona              | 2021-05-14 09:33 | 1          |              |
| 553                                | 4        | 123 Test                     | In Bearbeitung | Groh Mona              | 2021-05-19 00:20 | 3          | / L          |
| 555                                | 1        | ERP-Submissions#: 0087007667 | Angeboten      | Groh Mona              | 2021-05-20 23:59 | 1          | 8            |
| 546                                | 1        | Test2                        | Angeboten      | schmidt ingo           | 2021-06-23 09:44 | 1          | 8            |

Mit dem Button <sup>1</sup> haben Sie die Möglichkeit die Anfrage an eine andere Person in Ihrem Unternehmen zu übertragen, damit diese Person die Anfrage bearbeiten kann.

Zuerst sehen Sie eine Übersicht über die Anfrage.

Sie sehen hier jeweils den aktuell zu bearbeitenden Schritt in der Anfrage. Mit dem Button "Weiter" gelangen Sie zum nächsten Schritt.

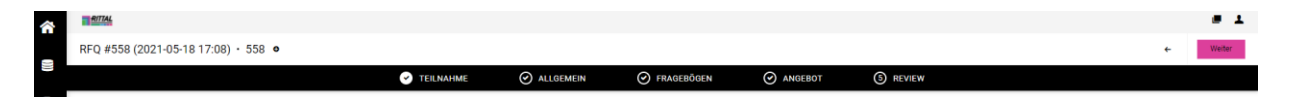

Da unsere Einkäufer aus verschiedenen Vorlagen auswählen können, kann die Ausprägung der einzelnen Schritte von 3 bis 5 sein.

Bei 5 Schritten können Sie im ersten Schritt *"Teilnahme"* Dokumente erhalten. Hier unterscheiden wir zwischen allgemeinen Dokumenten, Dokumenten, deren Öffnung erforderlich ist oder Dokumenten, die einer Zustimmung bedürfen. Die Zustimmung erfolgt mit dem Setzen eines Häkchens, bevor man die Anfrage weiterbearbeiten und ein Angebot abgeben kann.

Sie gelangen zum nächsten Schritt mit dem Button Weiter.

| FQ #558 (2021-05-18 17.08) - 558 •       •       •       •       •       •       •       •       •       •       •       •       •       •       •       •       •       •       •       •       •       •       •       •       •       •       •       •       •       •       •       •       •       •       •       •       •       •       •       •       •       •       •       •       •       •       •       •       •       •       •       •       •       •       •       •       •       •       •       •       •       •       •       •       •       •       •       •       •       •       •       •       •       •       •       •       •       •       •       •       •       •       •       •       •       •       •       •       •       •       •       •       •       •       •       •       •       •       •       •       •       •       •       •       •       •       •       •       •       •       •       •       •       •       •       •       •                                                                                                          | ATTAL .                 |             |                 |                                  |                       |               |                  |       |                   | · · ·     |
|----------------------------------------------------------------------------------------------------|-------------------------|-------------|-----------------|----------------------------------|-----------------------|---------------|------------------|-------|-------------------|-----------|
| TELENAME   TELENAME TELENAME TELENAME Telename Telename Te | RFQ #558 (2021-05-18 17 | (:08) · 558 | 0               |                                  |                       |               |                  |       | ٠                 | Weiter    |
| SCHALTSCHRÄNKE       STROMVERTEILUNG         KLIMATISIERUNG       IT-INFRASTRUKTUR         Software & SERVICE         SCHALTSCHRÄNKE         STROMVERTEILUNG         KLIMATISIERUNG         IT-INFRASTRUKTUR         Software & SERVICE         Schalt Schröder 2022         Seite 13 yon 31                                                                                                    |                         |             | TEILNAHM        | ie 🎯 ai                          | LLGEMEIN Ø FRAGEBÖGEN | ANGEBO        | OT (5) REVIEW    |       |                   |           |
| © code of Conduct<br>■ Dotumente Adzeptagent<br>SCHALTSCHRÄNKE STROMVERTEILUNG KLIMATISIERUNG IT-INFRASTRUKTUR SOFTWARE & SERVICE<br>Stand Oktober 2022<br>Seite 13 von 31                                                                                                    |                         |             |                 | Teilnahme<br>verbindlichkei      | TEN                   |               |                  |       |                   |           |
| SCHALTSCHRÄNKE STROMVERTEILUNG KLIMATISIERUNG IT-INFRASTRUKTUR SOFTWARE & SERVICE<br>Stand Oktober 2022<br>Seite 13 von 31                                                                                                    | 8                       |             |                 | Code of Cor                      | nduct                 |               | 0                |       |                   |           |
| SCHALTSCHRÄNKE STROMVERTEILUNG KLIMATISIERUNG IT-INFRASTRUKTUR SOFTWARE & SERVICE<br>Stand Oktober 2022<br>Seite 13 von 31                                                                                                    | ₩<br>▲                  |             |                 | <ul> <li>Dokumente Al</li> </ul> | kzeptieren            |               |                  |       |                   |           |
| SCHALTSCHRÄNKE STROMVERTEILUNG KLIMATISIERUNG IT-INFRASTRUKTUR SOFTWARE & SERVICE<br>Stand Oktober 2022<br>Seite 13 von 31                                                                                                    |                         |             |                 |                                  |                       |               |                  |       |                   |           |
| SCHALTSCHRÄNKE STROMVERTEILUNG KLIMATISIERUNG IT-INFRASTRUKTUR SOFTWARE & SERVICE<br>Stand Oktober 2022<br>Seite 13 von 31                                                                                                    |                         |             |                 |                                  |                       |               |                  |       |                   |           |
| SCHALTSCHRÄNKE STROMVERTEILUNG KLIMATISIERUNG IT-INFRASTRUKTUR SOFTWARE & SERVICE<br>Stand Oktober 2022<br>Seite 13 von 31                                                                                                    |                         |             |                 |                                  |                       |               |                  |       |                   |           |
| SCHALTSCHRÄNKE STROMVERTEILUNG KLIMATISIERUNG IT-INFRASTRUKTUR SOFTWARE & SERVICE<br>Stand Oktober 2022<br>Seite 13 von 31                                                                                                    |                         |             |                 |                                  |                       |               |                  |       |                   |           |
| SCHALTSCHRÄNKE STROMVERTEILUNG KLIMATISIERUNG IT-INFRASTRUKTUR SOFTWARE & SERVICE<br>Stand Oktober 2022<br>Seite 13 von 31                                                                                                    |                         |             |                 |                                  |                       |               |                  |       |                   |           |
| SCHALTSCHRÄNKE STROMVERTEILUNG KLIMATISIERUNG IT-INFRASTRUKTUR SOFTWARE & SERVICE<br>Stand Oktober 2022<br>Seite 13 von 31                                                                                                    |                         |             |                 |                                  |                       |               |                  |       |                   |           |
| SCHALTSCHRÄNKE STROMVERTEILUNG KLIMATISIERUNG IT-INFRASTRUKTUR SOFTWARE & SERVICE<br>Stand Oktober 2022<br>Seite 13 von 31                                                                                                    |                         |             |                 |                                  |                       |               |                  |       |                   |           |
| ERIEDHELM LOH GROUP Seite 13 von 31                                                                                                    | SCHALTSCHRÄNKE          | >           | STROMVERTEILUNG | >_                               | KLIMATISIERUNG        | - <b>&gt;</b> | IT-INFRASTRUKTUR |       | SOFTWARE          | & SERVICE |
| EPIEDHEIM LOH GROUP Seite 13 von 31                                                                                                    |                         |             |                 |                                  |                       |               |                  | Stan  | d Oktober         | 2022      |
|                                                                                                    | FRIEDHELM               | LO          | HGROUP          |                                  |                       |               |                  | Cluir | Seite <b>13</b> v | on 31     |

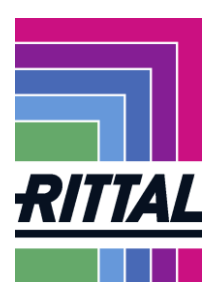

>

Im Tab *"Allgemein"* sehen Sie welcher Einkäufer Ihnen die Anfrage zugesendet hat. Hier stehen auch die Informationen mit welchen Liefer- und Zahlungsbedingungen bzw. in welcher Währung Sie bevorzugt anbieten sollen.

| RFQ #558 (2021-05-18 17:08) • 558 •                 |             |           |                                 |                    |          |   | • 🖻 | Zurück | Weiter |
|-----------------------------------------------------|-------------|-----------|---------------------------------|--------------------|----------|---|-----|--------|--------|
|                                                     | ⊘ TEILNAHME | ALLGEMEIN | ⊘ FRAGEBÖGEN                    | ANGEBOT            | S REVIEW |   |     |        |        |
| Kontakt Informationen                               | Allgemein   |           |                                 |                    |          |   |     |        |        |
| EINKÄUFER                                           |             | ~         | ANGEBOTSEINSTELLUNGEN           |                    |          |   |     |        |        |
| Groh, Mona<br>+49 2772 505-2750<br>arch @@rittal.de |             |           | Währung                         |                    |          |   |     |        |        |
| Braun ullinger                                      |             |           | Zahlungsbedingung               |                    |          |   |     |        |        |
|                                                     |             |           | 9003 (3 % - 1 15. am 30. und 16 | 31. am 15. des FM) |          |   |     |        |        |
|                                                     |             |           | Lieferbedingungen               |                    |          |   |     |        |        |
|                                                     |             |           | DAP (Delivered at Place)        |                    |          |   |     |        |        |
|                                                     |             |           | Lieferadresse                   |                    |          |   |     |        |        |
|                                                     |             |           | hier                            |                    |          |   |     |        |        |
|                                                     |             |           |                                 |                    |          |   |     |        |        |
|                                                     |             |           |                                 |                    |          | Ē |     |        |        |
|                                                     |             | ~         | ANDERE DETAILS                  |                    |          |   |     |        |        |
|                                                     |             |           | Houzen                          |                    |          |   |     |        |        |
|                                                     |             |           |                                 |                    |          |   |     |        |        |
|                                                     |             |           |                                 |                    |          |   |     |        |        |

Im nächsten Tab "*Fragebögen"* können wir Ihnen allgemeine oder spezielle Fragen für diese Anfrage stellen.

Im Tab "Angebot" sehen Sie Übersicht der angefragten Materialien oder Dienstleistungen.

|                  | $\odot$ | ALLGEMEIN                 | 2 ANGEBOT | 3 REV | VIEW            |             |              |             |
|------------------|---------|---------------------------|-----------|-------|-----------------|-------------|--------------|-------------|
| MATERIALNAME     | ERFORDE | STATUS                    | DAT       | MENGE | EINHEIT         | EINZELPREIS | PREISEINHEIT | GESAMTPREIS |
| SCHEIBE/D125/6,4 |         | <ul> <li>Offen</li> </ul> | 0         | 1     | ST              |             | 1            |             |
| EINPRESSMUTTE    |         | <ul> <li>Offen</li> </ul> | 0         | 1     | Zoll (inch)     |             | 1            |             |
| MUTTER/D985/M    |         | <ul> <li>Offen</li> </ul> | 0         | 1     | Kubikzentimeter |             | 1            |             |

Möchten Sie jedoch kein Angebot zu dem angefragten Artikel abgeben, klicken Sie bitte den Button <sup> **•**</sup> Ablehnen an.

Um ein Angebot für einzelne Positionen abzugeben, klicken Sie bitte auf den Ordner-Button rechts in der Positionszeile.

| RFQ #558 (2021-05-18 1 | 7:08) · 558 o |              |             |        |       |             |           |           |              | ٠ | 8 🖶  | Ø          | ▼ Zu                  | ück Weiter              |        |
|------------------------|---------------|--------------|-------------|--------|-------|-------------|-----------|-----------|--------------|---|------|------------|-----------------------|-------------------------|--------|
|                        |               |              | TEILNAHME   | ALLGEM | EIN   | FRAGEBÖGEN  | 4 ANGEBOT | 5 REVI    | EW           |   |      |            |                       |                         |        |
| MATERIALNAME           | ERFORDERLICH  | STATUS       | DATEIEN     |        | MENGE | EINHEIT     | EI        | NZELPREIS | PREISEINHEIT |   | GE   | SAMTPR     | EIS                   |                         |        |
| TS FLAT DOOR HINGE AS  |               | Offen        | 2           |        | 100   | ST          |           |           | 1            |   |      |            |                       | 0 🖻 0 -                 | F      |
|                        |               |              |             |        |       |             |           |           |              |   |      |            |                       |                         |        |
| SCHALTSCHRÄNK          | ie 🔪          | STRO         | MVERTEILUNG | >      | KLI   | MATISIERUNG | >         | IT-INFRA  | STRUKTUR     |   | >    | S          | OFTWA                 | RE & SER                | VICE   |
| FRIEDHEI               |               | <b>)H</b> GR | OUP         |        |       |             |           |           |              | S | tand | d O<br>Sei | ktob<br>te <b>1</b> 4 | er 202:<br>Von <b>3</b> | 2<br>1 |

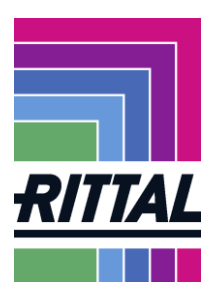

Nun können Sie die Daten wie Preis, Lieferzeit etc. eingeben. Vorhandene Zeichnungen etc. können heruntergeladen werden.

| RFQ #558 (2021-05-18 17:08) · 558 •                                          |                  |               |                           |                  |              |           |          |   |            | + Abbr               | echen          | Ablehnen | Speichern |
|------------------------------------------------------------------------------|------------------|---------------|---------------------------|------------------|--------------|-----------|----------|---|------------|----------------------|----------------|----------|-----------|
|                                                                              |                  | 🕑 TEILNA      | HME                       | O ALLGEMEIN      | FRAGEBÖGEN   | 4 ANGEBOT | 5 REVIEW |   |            |                      |                |          |           |
| Artikeldetails                                                               | Position 1 von 1 | Angebots-Deta | ails                      |                  |              |           |          | ^ |            |                      |                |          |           |
| Nummer<br>0000000000277377<br>Name<br>TS FLAT DOOR HINGE ASM 1800FG BAI 7035 |                  | ·             | ANGEBO<br>Preiseinhe      | r<br>it: (Zahl)* | 1 🗯          |           |          | l | Menge      | <b>0,00</b><br>Gesar | EUR<br>ntpreis |          | 100       |
| Status<br>• Offen<br>Warengruppe<br>Druckguss Montage                        |                  |               | Preis Staf                | e.g.1.000,00     | EUR / 1 ST   |           |          | ŀ | Stückpreis |                      |                |          | 0,00 EUR  |
| Lieferanschrift<br>0201,"Rudolph-Loh-Str. 3,35708,Haiger,DE<br>Dateien       | ÷                |               | Quantität                 |                  | 100          |           |          | l |            |                      |                |          |           |
|                                                                              | len              |               | Preis/Einh                | eit*             | e.g.1.000,00 |           |          | l |            |                      |                |          |           |
| CUSTOMER  A19598.dwg  A19598.pdf                                             |                  |               | Preiseinhe<br>Lieferzeit  | it<br>(Tage)*    | 1,00         |           |          | l |            |                      |                |          |           |
|                                                                              |                  | v             | <b>ZUSATZI</b><br>Komment | NFORMATIONEN     | 0 ‡          |           |          | ~ |            |                      |                | NACH     | RICHTEN   |

Mit *Speichern* gelangen Sie wieder zur Ansicht mit den Positionen. Falls Sie keine weitere Position mehr zum Anbieten haben kommen Sie mit dem *Weiter* Button zum letzten Schritt. Hier sehen Sie noch einmal alle Daten.

Wenn Sie für alle Positionen einen Preis angegeben haben oder die Anfrage abgewiesen haben, wird Ihnen nochmal eine Übersicht über alle Positionen inklusive Preis angezeigt. Wenn es erforderlich ist, eine Position zu ändern, wechseln Sie bitte in den Schritt Angebot zurück.

Sie können dem Angebot unter Signatur und Nummer noch Ihre Angebotsnummer und eine Signatur zuweisen. Um uns das Angebot zukommen zu lassen, klicken Sie auf *Senden*. Der Einkäufer erhält ihr Angebot und eine E-Mail, dass Sie ein Angebot abgegeben haben. Sie können das Angebot danach nicht mehr verändern!

STROMVERTEILUNG

KLIMATISIERUNG

Stand Oktober 2022 Seite 15 von 31

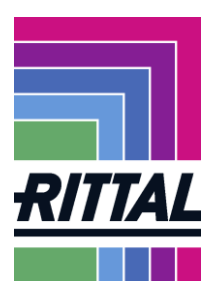

Sollten Sie während des Bearbeitens eine Frage haben, können Sie den entsprechenden Einkäufer jederzeit anrufen oder auch über dieses Tool eine Nachricht zukommen lassen. Dafür klicken Sie bitte auf den Button *Nachrichten* rechts unten.

| ŝ      | RITTAL                 |               |                           |           |           |            |                    |              |             | • ±           |
|--------|------------------------|---------------|---------------------------|-----------|-----------|------------|--------------------|--------------|-------------|---------------|
|        | RFQ #558 (2021-05-18 1 | 7:08) · 558 • |                           |           |           |            |                    | •            | ⊗ 🖶 🗋 ▼     | Zurück Weiter |
|        |                        |               |                           | TEILNAHME | ALLGEMEIN | FRAGEBÖGEN | ANGEBOT (S) REVIEW |              |             |               |
|        | MATERIALNAME           | ERFORDERLICH  | STATUS                    | DATEIEN   | MENGE     | EINHEIT    | EINZELPREIS        | PREISEINHEIT | GESAMTPREIS |               |
| e<br>V | TS FLAT DOOR HINGE AS  |               | <ul> <li>Offen</li> </ul> | 2         | 100       | ST         |                    | 1            |             | 0 🗁 0 +       |
| Ū.     |                        |               |                           |           |           |            |                    |              |             |               |
| *      |                        |               |                           |           |           |            |                    |              |             |               |
| •      |                        |               |                           |           |           |            |                    |              |             | NACHRICHTEN   |

In der nächsten Ansicht würden Sie die gesendeten oder erhaltenen Nachrichten sehen. Möchte Sie eine neue Nachricht hinzufügen, klicken Sie bitte auf *neue Nachricht*.

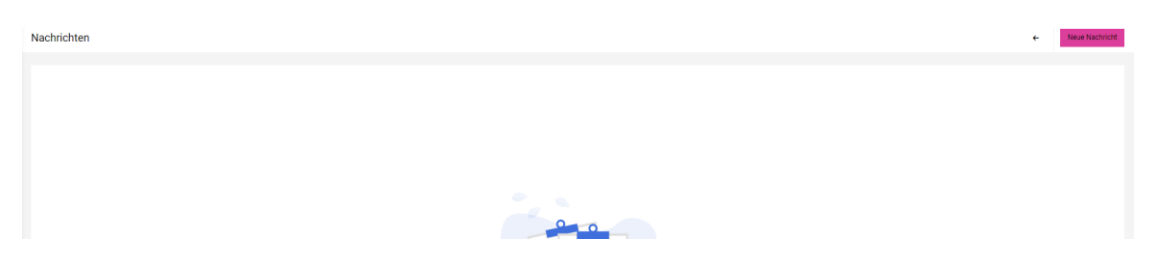

Die Nachricht ist wie eine normale E-Mail, d.h. Sie können einen Text hinterlegen und bei Bedarf auch Dateien mitsenden. Zum Senden drücken Sie bitte *Senden*. Möchten Sie die Nachricht löschen, bitte auf *Verwerfen* klicken.

Stand Oktober 2022 Seite 16 von 31

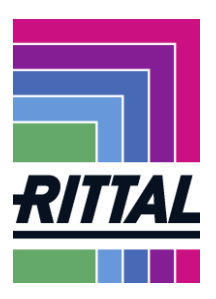

| Nachrichten       |                                | ← Ver | rwerfen | Senden |
|-------------------|--------------------------------|-------|---------|--------|
|                   | TA0 RFQ #558                   |       |         |        |
|                   | BIS Groh, Mona<br>Test         |       |         |        |
|                   | Sehr geehrte Damen und Herren, |       |         |        |
| Keine Nachrichten |                                |       |         |        |
|                   |                                |       |         |        |
|                   |                                |       |         |        |

Nach dem Senden erscheint die Nachricht im linken Bereich.

| Damen und Herren, | Mi., 11:14 |
|-------------------|------------|

>

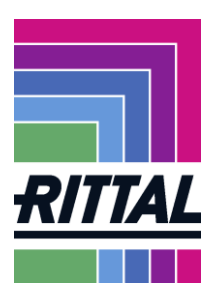

#### 2.2 Wie können Bestellungen (Orders)über das SRM-System abgewickelt werden?

Das SRM-System informiert Sie über neue Bestellungen. Auch hier werden Sie beim Eingang einer Bestellung durch eine E-Mail informiert. Sie können, wie bei den Anfragen, die Bestellung direkt über den Link öffnen oder sie über den Menüpunkt *SCM/Bestellung* oder den *Quicklink "Bestellungen"* aufrufen.

| 1 | RITIAL       |                                 |                      |   |                          |  |
|---|--------------|---------------------------------|----------------------|---|--------------------------|--|
| L | ieferantenpo | rtal Dashboard                  |                      |   |                          |  |
|   | Übersicht    | Quick Links - Tägliche Aufgaben | Lieferantenbewertung |   |                          |  |
|   |              |                                 |                      |   |                          |  |
|   |              |                                 |                      |   |                          |  |
|   | SCM          |                                 |                      | 8 | RITTAL LIEFERANTENPORTAL |  |
| 1 | Destall man  |                                 |                      |   |                          |  |
|   | beartanangen |                                 |                      | _ |                          |  |
| * | BESTELLUNG   | EN                              |                      | 뭅 |                          |  |
|   |              |                                 |                      |   |                          |  |
|   |              |                                 |                      |   |                          |  |
|   | REKLAMATIC   | NEN                             |                      | 1 |                          |  |
|   |              |                                 |                      |   |                          |  |
|   |              |                                 |                      |   |                          |  |
|   |              |                                 |                      |   |                          |  |
|   |              | N                               |                      |   |                          |  |
|   |              | ЧГ                              |                      |   |                          |  |
|   |              |                                 |                      |   |                          |  |
|   |              |                                 |                      |   |                          |  |
|   |              |                                 |                      |   |                          |  |
|   |              |                                 |                      |   |                          |  |
|   |              |                                 |                      |   |                          |  |

Es gibt zwei verschiedene Möglichkeiten sich Bestellungen anzeigen zu lassen. Wie nebenstehend abgebildet, können Sie sich Bestellungen auf *Kopfebene (Bestellliste)* sowie auf *Positionsebene (Positionsliste)* anzeigen lassen.

| Ū1 | SCM          |    | Bestellungen   |
|----|--------------|----|----------------|
| *  | Bestellungen | ۲  | Bestellliste   |
|    | ASN          | ۱. | Positionsliste |

Auf den einzelnen Ebenen können Sie, wie in der Abbildung verschiedene Filter und Anzeigen wählen. Eine neue Bestellung finden Sie unter *Nicht bestätigt* oder *Alle*.

| Bestelleingang                                                                                                    |                              |
|----------------------------------------------------------------------------------------------------|------------------------------|
| 🍰 Schnellbestätigung abschicken 📋 Schnellansicht 📄 Alle 📄 Nicht bestätigt 📄 Nicht vollständig bestätigt 🦕 Lieferung | erstellen 📜 ZIP download 📜 📗 |
| 71                                                                                                    |                              |

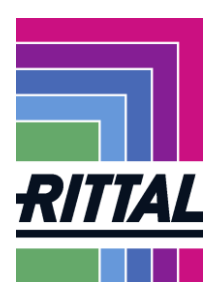

>

Kopf- und Positionsebene entsprechen hier den Ebenen im SAP. Die Kopfebene gibt eine Übersicht über allgemeine Daten. Wechseln Sie also bitte in die Positionsebene, um sich Positionsdetails anzeigen zu lassen.

Sie können auch nach einer bestimmten Bestellungs-Nr. suchen, indem Sie einen Filter setzen.

| Bes    | telleinga                                                       | ng             |                  |                  |                |               |              |                         |         |          |                      |             |               |                     |              |                 |                    |               |         |                    |                | Ø             |
|--------|-----------------------------------------------------------------|----------------|------------------|------------------|----------------|---------------|--------------|-------------------------|---------|----------|----------------------|-------------|---------------|---------------------|--------------|-----------------|--------------------|---------------|---------|--------------------|----------------|---------------|
|        | ichnellbestätigu                                                | ng abschicken  | 📄 Schnellansicht | 🔁 Alle 🖻 Nicht   | bestätigt 📻 Ni | cht vollständ | ig bestätigt | : 📊 Lieferung erstellen | ZIP dov | vniced 📜 |                      |             |               |                     |              |                 |                    |               |         |                    |                |               |
|        | rlagen                                                          |                |                  |                  |                |               |              |                         |         |          |                      |             |               |                     |              |                 |                    |               |         |                    |                | <i>w</i>      |
|        | - V 🔄 Vorlage sittem 🔀 Vorlage (sochen) 👒 Vorlage(s) übertragen |                |                  |                  |                |               |              |                         |         |          |                      |             |               |                     |              |                 |                    |               |         |                    |                |               |
| Kopfe  | aphene 47 Entrasp pelanten. 🕙 🔊 🔜                               |                |                  |                  |                |               |              |                         |         |          |                      |             |               |                     |              |                 |                    |               |         |                    |                |               |
|        |                                                                 |                |                  |                  |                |               |              |                         |         |          |                      |             |               |                     |              |                 |                    |               |         |                    |                |               |
| Beste  | Inummer                                                         |                |                  |                  |                |               |              |                         |         |          |                      | 1           |               |                     |              |                 |                    |               |         |                    |                | _             |
| JAGG   | AER Direct ORD                                                  | ER ID          |                  |                  |                |               |              |                         |         |          |                      | -           |               |                     |              |                 |                    |               |         |                    |                |               |
| Kund   |                                                                 |                |                  |                  |                |               |              |                         |         |          | ۹.                   |             |               |                     |              |                 |                    |               |         |                    |                |               |
| EKOR   | G                                                               |                |                  |                  |                |               |              |                         |         |          |                      |             |               |                     |              |                 |                    |               |         |                    |                |               |
| Statu  |                                                                 |                |                  |                  |                |               |              |                         |         |          | ~                    |             |               |                     |              |                 |                    |               |         |                    |                |               |
|        |                                                                 |                |                  |                  |                |               |              |                         |         |          | Filter erweitern     | V Zeige     | 1             |                     |              |                 |                    |               |         |                    |                |               |
| Kunde  | Bestellnr                                                       | Erstellt (ERP) | Erstellt         | Zuletzt geändert | Bestätigung    | Änderungen    | Dateien      | Sachbearbeiter          | Anhang  | Menü     | Fakturadatum Abteilu | ng Geöffnet | Bestellwert \ | /ollständig geliefe | ert Best.Art | . Bestellstatus | Anz. Pos. Menü Int | Buchungskreis | s EKORG | Schnellbestätigung | Bestätigungsnr | AB Nummer 1 - |
| Rittal | 4515632449                                                      | 2021-05-31     | 2021-05-31 10:06 | 2021-05-31 10:09 | 900            | 5             | 1            | Dataexchange, Rittal    |         | 🗀 🛛 🌾    |                      | V           | 176,54        |                     | NB           | Bestätigt       | 1                  | 0002          | 0001    |                    | Test           | Test C        |
| Rittal | 4515628752                                                      | 2021-05-18     | 2021-05-18 17:33 |                  | 000            | 0             | 1            | Dataexchange, Rittal    |         | 🗀 🗎 🚺    |                      | C.          | 176,54        |                     | NB           | Versendet       | 1                  | 0002          | 0001    |                    |                | C             |
| Rittal | 4515337315                                                      | 2019-05-07     | 2020-12-10 13:03 | 2020-12-10 13:53 | 000            | 4             | 3            | Dataexchange, Rittal    |         | 🗀 🗋 🌾    |                      | 1           | 2.910,00      |                     | NB           | Versendet       | 1                  | 0002          | 0001    |                    |                | C             |
| Rittal | 4515578842                                                      | 2020-11-17     | 2020-11-17 10:19 | 2020-11-17 10:36 | 000            | 3             | 3            | Rittal, Admin           |         | 🗀 1/2 VA |                      | 1           | 169.20        |                     | NB           | Bestätigt       | 1                  | 0002          | 0001    | Π                  |                | (             |

Wenn Sie sortieren möchten, können Sie dies gerne durch Klick auf die Spalte.

|     |          |            |                |                  |                        |            |            |         |                           |        |        |              |        |             |                       |           |               |           |           |               |       |                    |                |                 |              | <u> </u> |
|-----|----------|------------|----------------|------------------|------------------------|------------|------------|---------|---------------------------|--------|--------|--------------|--------|-------------|-----------------------|-----------|---------------|-----------|-----------|---------------|-------|--------------------|----------------|-----------------|--------------|----------|
|     | Copfeb   | ene        |                |                  |                        |            |            |         |                           |        |        |              |        |             |                       |           |               |           |           |               |       |                    |                | 466 Einträge gi | ifunden. 🕙 🕴 | R.       |
|     |          |            |                |                  |                        | _          |            |         |                           |        |        |              |        |             |                       |           |               |           |           |               |       |                    | N              | 4 🛙 2/24        | ► N 1        | Z        |
|     | Gunde    | Bestellnr  | Erstellt (ERP) | Erstellt         | Zuletzt geändert 🔻 i 🗴 | estätigung | Änderungen | Dateien | Sachbearbeiter            | Anhang | Menü   | Abteilung Ge | offnet | Bestellwert | Vollständig geliefert | Best.Art. | Bestellstatus | Anz. Pos. | Menü Int. | Buchungskreis | EKORG | Schnellbestätigung | Bestätigungsnr | AB Nummer       | Werk Schn    | ^        |
| I   | Rittal 4 | 4515313999 | 2019-03-29     | 2019-03-29 14:05 | 2019-04-08 07:15       | 000        | 5          | 1       | Schmidt, Ingo             |        | 🗀 🗋 🌾  |              | ¥      | 105,00      |                       | NB        | Bestätigt     | 1         |           | 0002          | 0001  |                    | 125            | 125             | 0            |          |
| I   | Rittal 4 | 4515294014 | 2019-01-22     | 2019-02-04 13:11 | 2019-02-04 13:16       | 900        | 5          | 1       | Schmidt, Christina        |        | 🗀 🗋 🌾  |              | ¥      | 50,00       |                       | NB        | Bestätigt     | 1         |           | 0022          | 0003  |                    |                |                 | 2206 (       |          |
| Г   | Rittal 4 | 4515294002 | 2019-01-15     | 2019-01-17 11:26 | 2019-01-18 10:08       | 000        | 0          | 2       | Schmidt, Ingo             | 1      | 🛏 🗋 🔰  |              | 4      | 357,63      |                       | NB        | Geliefert     | 1         |           | IT02          | IT02  |                    |                |                 | IT02 (       |          |
| I   | Rittal 4 | 4515294011 | 2019-01-17     | 2019-01-17 11:31 | 2019-01-17 11:42       | 000        | 1          | 1       | Schmitt, Michael Johannes |        | 🗀 🗋 🌾  |              | 1      | 1,00        |                       | NB        | Bestätigt     | 1         |           | 0002          | 0002  |                    | jo             | ] <b>jo</b>     | 0201 (       |          |
|     | Rittal 4 | 4513686295 | 2018-08-20     | 2018-08-20 11:28 | 2019-01-15 08:14       | 900        | 4          | 1       | Schmidt, Ingo             |        | 🗀 🗋 🐚  |              | 1      | 54,00       |                       | NB        | Bestätigt     | 1         |           | 0002          | 0002  |                    | 123            | 123             | 0201 (       |          |
| II. | naest a  | ******     | 3019 07 17     | 2010/07/17 07:00 | 2010 07 17 09:02       | ~~~~       |            |         | Schmidt Inco              |        | Th sis |              | 22     | 45 000 00   | -                     | NO        | Destilitet    |           |           | 0000          | 0000  | 0                  | Task NT        | Test AT         | 0001         |          |

Die Filterung sehen Sie an dem Pfeil, die Ziffer gibt die Anzahl der Sortierungen an.

Im Folgenden wird beschrieben, wie Bestellungen bestätigt werden, Änderungsvorschläge übermittelt werden, welche Meldungen auftreten und was Sie beachten müssen.

| Bestelleingang                                                                                                    |                                                                                                    |                     | Ø                                                   |  |  |  |  |  |  |  |  |  |  |
|----------------------------------------------------------------------------------------------------|----------------------------------------------------------------------------------------------------|---------------------|-----------------------------------------------------|--|--|--|--|--|--|--|--|--|--|
| 🍰 Schnelbestätigung abschicken 📄 Schnellansicht 📄 Alle 📄 Nicht bestätigt 📄 Nicht vollständig bestätigt 🌄 Lieferung erstellen 🚞 2             | ZIP download 🚬                                                                                                    |                     |                                                     |  |  |  |  |  |  |  |  |  |  |
|                                                                                                    |                                                                                                    |                     | a                                                   |  |  |  |  |  |  |  |  |  |  |
|                                                                                                    |                                                                                                    |                     | <u>ÿ</u>                                            |  |  |  |  |  |  |  |  |  |  |
| - Vorlage öffnen X Vorlage löschen 🔿 Vorlage(n) übertragen                                                                                   |                                                                                                    |                     | Vorlage speichern                                   |  |  |  |  |  |  |  |  |  |  |
| Kopfebene                                                                                                    |                                                                                                    |                     | 467 Einträge gefunden. 🕙 🔆 🧕                        |  |  |  |  |  |  |  |  |  |  |
|                                                                                                    | ( @ <u>1/24 ▼</u> )                                                                                                    |                     |                                                     |  |  |  |  |  |  |  |  |  |  |
| Kunde Bestellnr Erstellt (ERP) Erstellt Zuletzt geändert Bestätigung Änderungen Dateien Sachbearbeiter A                                     | unde Besteller Estell (299) Estellt Zuletzt geändet Bestätigung Änderungen Dateen Sachbearbeiter Anhang Menu Fakturaktum Äkterlung Geäffnel Bestätig geldert Volkstandig geldert Best.At. Bestellistatus Anz. Pos. Menu Int. Burhungskreis EURAG Schnelbestätigung Aderungen Deteen Sachbearbeiter Anhang Menu Fakturaktum Äkterlung Geäffnel Bestätig geldert Best.At. Bestellistatus Anz. Pos. Menu Int. Burhungskreis EURAG Schnelbestätigung Aderungen Deteen Sachbearbeiter Anhang Menu Fakturaktum Äkterlung Geäffnel Bestatus Atte Pos. Menu Int. Burhungskreis EURAG Schnelbestätigung Aderungen Deteen Sachbearbeiter Annang Menu Fakturaktum Äkterlung Geäffnel Bestatus Atte Pos. Menu Int. Burhungskreis EURAG Schnelbestätigung Aderungen Deteen Sachbearbeiter Annang Menu Fakturaktum Attending Geäffnel Bestatus Atte Pos. Menu Int. Burhungskreis EURAG Schnelbestätigung Aderungen Deteen Sachbearbeiter Annang Menu Fakturaktum Attending Geäffnel Bestatus Atte Pos. Menu Int. Burhungskreis EURAG Schnelbestätigung Anzeiter Attending Geäffnel Bestatus Attending Geäffnel Bestatus Attending Geäffne                                                                                                    |                     |                                                     |  |  |  |  |  |  |  |  |  |  |
| Rittal 4515632449 2021-05-31 2021-05-31 10:06 2021-05-31 10:09 OCO 5 1 Dataexchange, Rittal                                                  | 🖻 🗋 🚺 🛛 🖬 176,54                                                                                                    | NB Bestätigt 1 0002 | 0001 Test 020:                                      |  |  |  |  |  |  |  |  |  |  |
| Rittal 4515628752 2021-05-18 2021-05-18 17:33 OOO 0 1 Dataexchange, Rittal                                                                   | 176,54                                                                                                    | NB Versendet 1 0002 | 0001 020:                                           |  |  |  |  |  |  |  |  |  |  |
| Rittal 4515337315 2019-05-07 2020-12-10 13:03 2020-12-10 13:53 000 F 3 Dataexchange, Rittal                                                  | Image: Approximate and Approximate and Approxim<br>Approximate and Approximate and Approximate and Approximate and Approximate and Approximate and Approximate and Approximate and Approximate and Approximate and Approximate and Approximate and Approximate and Approximate and Approximate | NB Versendet 1 0002 | 0001 020:                                           |  |  |  |  |  |  |  |  |  |  |
| Hier sehen Sie, ob eine Bestellung bestätigt wurde.<br>Öffnen<br>Aus Kopfebene in Positionsebene wechseln<br>n die Einteilungsebene wechseln |                                                                                                    |                     |                                                     |  |  |  |  |  |  |  |  |  |  |
| SCHALTSCHRÄNKE STROMVERTEILUNG                                                                                                    | KLIMATISIERUNG                                                                                                    | IT-INFRASTRUKTUR    | SOFTWARE & SERVIC                                   |  |  |  |  |  |  |  |  |  |  |
| FRIEDHELM LOH GROUP                                                                                                    |                                                                                                    |                     | Stand Oktober 2022<br>Seite <b>19</b> von <b>31</b> |  |  |  |  |  |  |  |  |  |  |

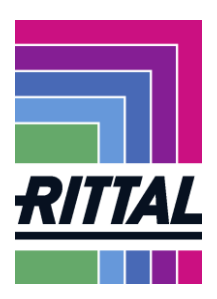

Um die Bestellung als PDF downzuloaden klicken Sie entweder auf *Datei* oder auf *Schnelldruck.* 

|               | ✓ 2 v       | /orlage öffnen | X Vori  | age löschen 🔿     | Vorlage(n) übe | rtragen |                    |             |                       |          |                    |                   |               |         |                   |                |           |                 |                    | 6            | Vorlage sp  | eichern |
|---------------|-------------|----------------|---------|-------------------|----------------|---------|--------------------|-------------|-----------------------|----------|--------------------|-------------------|---------------|---------|-------------------|----------------|-----------|-----------------|--------------------|--------------|-------------|---------|
| Copfebene     |             |                |         |                   |                |         |                    |             |                       |          |                    |                   |               |         |                   |                |           |                 |                    | 467 Einträg  | e gefunden. | 國法      |
|               |             |                |         |                   |                |         |                    |             |                       |          |                    |                   |               |         |                   |                |           |                 |                    | 14 4 6       | 1/24 ¥      | I► N    |
| etzt geändert | Bestätigung | Änderungen     | Dateien | Sachbearbeiter    | Anhang         | Menü    | Abteilung Geöffnet | Bestellwert | Vollständig geliefert | Best.Art | . Bestellstatus Ar | nz. Pos. Menü Int | Buchungskreis | EKORG S | chnellbestätigung | Bestätigungsnr | AB Nummer | Werk Schneildru | ck Einkäufergruppe | ZIP download | d Währung   | EKOrg   |
| 1-05-31 10:09 | 000         | 5              | 1       | Dataexchange, Rit | sal            | 🗀 🛛 🕐   | 9                  | 176,54      |                       | NB       | Bestätigt          | 1                 | 0002          | 0001    |                   | Test           | Test      | 1201 🕐          | 001                |              | EUR         | EK - ST |
|               | 000         | 0              | 1       | Dataexchange, Rit | tal            | 📁 🗎 🌾   | Č                  | 176,54      |                       | NB       | Versendet          | 1                 | 0002          | 0001    |                   |                | ]         | 201 🕑           | 001                |              | EUR         | EK - ST |
| 0-12-10 13:53 | 000         | 4              | 3       | Dataexchange, Rit | al             | 🗀 🗎 V() | Ċ                  | 2.910,00    |                       | NB       | Versendet          | 1                 | 0002          | 0001    | -                 |                | ]         | 1201 🕑          | DE462              |              | EUR         | EK - ST |
| opteber       | ne          |                |         |                   |                |         |                    |             |                       |          |                    |                   |               |         |                   |                |           |                 | 1 Eintrag          | le gefun     | den. 🖪      | 9 Y8    |
|               |             |                |         |                   |                |         |                    |             |                       |          |                    |                   |               |         |                   |                |           |                 |                    |              |             |         |
| ollständ      | lig geli    | iefert         | Bestel  | Istatus Ar        | iz. Pos.       | Liefer  | schein erst        | ellen       | Wareneing             | ang      | Menü Int           | . Buchun          | gskreis       | EKORO   | S Schnel          | lbestätigung   | Be        | tätigung        | ısnr V             | Verk S       | chnell      | Idruc   |
|               |             | ,              | Versen  | det               | 1              |         |                    |             | 1                     |          |                    | 0021              |               | 0002    |                   |                |           |                 |                    |              |             |         |

Hier können Sie nach Bestätigung der Bestellung Ihre Bestätigungsnummer sehen.

Nach dem Wechsel auf die Positionsansicht ändern sich auch die Funktionen zu der Bestellung.

|     | ositionsebene            |                           |                 |                  |                      |          |                 |                     |          |                           |                |            |             |                       |                   |                     |          |             |              | 1 Einträge gefunden.  | 國家        | -  |
|-----|--------------------------|---------------------------|-----------------|------------------|----------------------|----------|-----------------|---------------------|----------|---------------------------|----------------|------------|-------------|-----------------------|-------------------|---------------------|----------|-------------|--------------|-----------------------|-----------|----|
|     |                          |                           |                 |                  |                      |          |                 |                     |          |                           |                |            |             |                       |                   |                     |          |             |              |                       | 0         | Y  |
|     | unde                     | Lieferadre                | sse             | 6                | Bestellnummer / Pos. | Menge Av | visiert         | Bezeichnung         |          | Lieferantenmaterialnummer | Materialnummer | Änderungen | Lieferdatum | Lieferdatum (angefore | dert) Bestätigung | Anzahl Einteilungen | Geöffnet | Bestellwert | Menü         | Vollständig geliefert | Best.Art. | Be |
|     | ittal Rittal Global Dist | tribution Center, Willi K | röckel Allee 10 | 0, 35708, Haiger | 4515632449 / 1       | 182,00   | 0,00 VX Einbaus | atz für Schwenkrahn | nen, gro | 6                         | 8619042        | 5          | 2021-06-04  | 2021-05-28            | 000               | 2                   | 1        | 176,54      | <b>0</b> 0 🚸 |                       | NB        | Be |
|     |                          |                           |                 |                  |                      |          |                 |                     |          |                           |                |            |             |                       | Status der        | Bestätigung         | /        | 1           | /            | /                     |           |    |
| Bes | elistatus Positionssta   | tus Erstellt              | AB Nummer       | Bestätigung Dat  | tum Schnellbestati   | gung     | Bestätigungsnr  | D                   | ispositi |                           |                |            |             |                       | 80                |                     |          | / /         | Status       | s der Lieferung       |           |    |
| Bes | atigt Bestätigt          | 2021-05-31 10:06          | 5 Test          | 2021-05-31 10:0  | 9:10                 | Test     |                 | 2021-06-04:10       | 0,00 /   |                           |                |            |             |                       | Woshso            | n zur Konfohr       |          | · /         |              |                       |           |    |
|     |                          |                           |                 |                  |                      |          |                 |                     |          |                           |                |            |             |                       | Wechse            | n zur Einteilu      | ngseber  | e/          |              |                       |           |    |

Jede Bestellung kann detailliert bearbeitet werden. Sie können wie gewohnt Mengeneinteilungen oder Termin- und Preisänderungen vornehmen.

Informationen zu Preis- und Terminänderungen finden Sie unter 2.2.3. Informationen zu Mengeneinteilungen finden Sie unter 2.2.4.

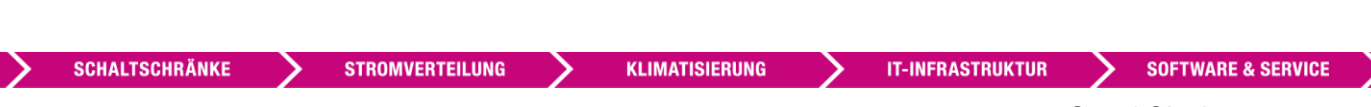

Stand Oktober 2022 Seite 20 von 31

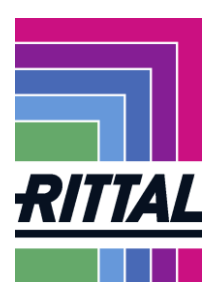

#### 2.2.1 Ist das Bestelldokument aus dem SRM-Portal rechtsgültig?

Bei den Bestellungen im SRM-Portal handelt es sich um eine Nachbildung unserer gewöhnlichen SAP-Bestellungen. Da es zum Original jedoch Abweichungen zwischen den Briefköpfen, kann diese Bestellung nicht die rechtsgültige sein.

| Lieferadresse<br>Rittal RWG Herborn<br>Rohfertigung Serie<br>Auf dem Stuetzelberg<br>35745 Herborn<br>Deutschland<br>Lieferbedingungen: DDP Herborn | (geliefert, verzollt )                                                                                                    | A<br>T<br>E<br>L                 | nsprechpartner Einkauf<br>elefon<br>ax<br>mail<br>iefFax                                                                                                    | Das vollst<br>Dokumen<br>Bestellung                                                          | ändige und r<br>t finden Sie c<br>g.                                                                                                    | echtsgültige<br>direkt in der                                                                                                    |   |
|----------------------------------------------------------------------------------------------------|----------------------------------------------------------------------------------------------------|----------------------------------|----------------------------------------------------------------------------------------------------|----------------------------------------------------------------------------------------------|----------------------------------------------------------------------------------------------------|----------------------------------------------------------------------------------------------------|---|
| Zahlungsbedingungen: 9003 (3 %                                                                                                    | 6 - 115 am 30./1631 am 15                                                                                                    | des FM)                          |                                                                                                    |                                                                                              |                                                                                                    |                                                                                                    |   |
| <b>Dokumente:</b> 4510800531.pdf<br>Im übrigen gelten unsere allg. Einl<br>Sie finden diese auch unter http://                                      | 4510800531.pdf<br>kaufsbedingungen. Auf Wunsch s<br>/www.rittal.de                                                                                     | enden wir Ihner                  | n gerne ein Exemplar zu.                                                                                                    | Hier könn<br>- abgerufen                                                                     | en Originaldo<br>werden                                                                                                    | okumente                                                                                                    |   |
| Pos. Material                                                                                                    | Lieferdatum                                                                                                    | Menge/ME                         | Bestät-<br>igung                                                                                                    |                                                                                              |                                                                                                    |                                                                                                    |   |
| 1 201560 IA-FEINBL<br>417,0 61                                                                                                    | ECH 2,00 20Mär2014 🔇                                                                                                    | 2,00 TO                          |                                                                                                    |                                                                                              |                                                                                                    |                                                                                                    |   |
| Rechtsstehend<br>Originalbestell<br>das rechtgültig<br>diesem werde<br>Bestelländerun<br>Änderungen g<br>Änderungen k<br>werden, wie un             | d sehen Sie eine<br>lung aus SAP. Die<br>ge Dokument. Auf<br>n Ihnen im Fall ein<br>ng auch alle<br>enannt.<br>önnen direkt ange<br>nter 2.2.3 beschri | es ist<br>ner<br>ezeigt<br>eben. | Rittal RWG GmbH & Co. KG, Prest<br>Beste Teile wo gibt GmbH<br>Middle of the road<br>666666 sechshelden<br>Anlieferadresse:<br>Rittal RWG Herborn<br>Rohfertigung Serie<br>Auf dem Stuetzelberg<br>35745 Herborn | ach 1882, D-35728 Herborn,                                                                   | Änderung zur E         Bestell - Nr         Bestelldatum         Lieferanten- Nr         Lieferanten- Nr         Angebot         Angebotsdatum         Ansprechpartner/in Ein         Name         Fax         Ansprechpartner/in Dis         Name         Telefon         Fax         Telefon         Fax         Telefon         Fax         Telefon         Fax         Telefon         Same         Telefon         Fax         Mangenetizerter/in Dis         Name         Telefon         Fax         Samil         Samil | Sestellung           4510800531           13.02.2014           6920213           1 von 2   kauf:           Einkauf Zinkdruckg           02772/505-2462           Schmidt.lng@rittal.de           opo/Termin:           Gerold Thielmann           02772/505-2387           02772/505-2387           02772/505-2387           D2772/505-2387           D2772/505-2387           D2772/505-2387           D2772/505-2387           D2772/505-2387           D2772/505-2387           D2772/505-2387           D2772/505-2387           D2772/505-2387           D2772/505-2387           D3772/505-2387           D4772/505-2387           D3772/505-2387           D4772/505-2387           D4772/505-2387           D4772/505-2387           D4772/505-2387           D4772/505-2387           D4772/505-2387           D4772/505-2387           D4772/505-2387           D4772/505-2387           D4772/505-2387           D4772/505-2387           D4772/505-2387           D4772/505-2387           D4772/505-2387 </th <th></th> |   |
|                                                                                                    |                                                                                                    |                                  | Lieferbed.: ge<br>Zahlung: 3<br>Im Übrigen gelten die Allgemei                                                                                                    | liefert, verzollt<br>% - 115 am 30./1631 a<br>nen Einkaufsbedingunge                         | am 15 des FM<br>n der Rittal GmbH & Co.K(                                                                                                    | G. Auf Wunsch senden                                                                                                    |   |
|                                                                                                    |                                                                                                    |                                  | wir Ihnen gerne ein Exemplar z                                                                                                    | u. Sie finden diese auch                                                                     | unter http://www.rittal.de.                                                                                                    | Währung EUR                                                                                                    |   |
|                                                                                                    |                                                                                                    |                                  | Pos. Material                                                                                                    | Menge/ME                                                                                     | Preis/PE                                                                                                    | Betrag                                                                                                    |   |
|                                                                                                    |                                                                                                    |                                  | l ieferung gem, aktueller AA                                                                                                    | TI 035 http://www.                                                                           | rittal.com/imf/none/5 484                                                                                                    | 4/                                                                                                    |   |
|                                                                                                    |                                                                                                    |                                  | 001 201560<br>IA-FEINBLECH 2,00 41<br>Wareneingangstermin<br>Werkstoff: DC01 AM<br>*** BESTELLMENGE GEÄNDE<br>*** Nettopreis geändert ***<br>*** LIEFERTERMIN GEÄNDEF                                            | 2,00 TO 50<br>7,0 617,0<br>20.03.2014<br>ERT ***                                             | 10,00 1 TO                                                                                                    | 1.000,00                                                                                                    |   |
|                                                                                                    |                                                                                                    |                                  | Rttal RWO Wandgehäuse<br>Griebi & Co. KG<br>Auf dem Bützeberg<br>D-3154 Sentom<br>HRN & 527 Wetzer<br>FRIEDHELM LOH GROU                                                                                         | Phone ~49(0)27 72 5 05-0<br>Pax ~43(0)27 72 5 05-21 19<br>E-Mai: info@rmai.de<br>www.rmai.de | Persbrich hafend:<br>Rital RWG Wandgenäuse<br>Verwatunge-OmbH,<br>Herbam                                                                                                    | Geschäftdfinung:<br>Michael Weiher                                                                                                    | _ |
| SCHALTSCHRÄNKE                                                                                                    | STROMVERTEILUN                                                                                                    | G 🔪                              | KLIMATISIERUNG                                                                                                    | > IT-INFRAS                                                                                  | STRUKTUR                                                                                                    | SOFTWARE & SERVICE                                                                                                    | > |

Stand Oktober 2022 Seite 21 von 31

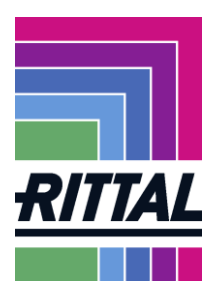

#### 2.2.2 Wie werden Bestellungen bestätigt?

Öffnen Sie die Bestellung in der Übersicht durch Klicken des gelben Ordners.

| Beste Teile<br>middle of t<br>Beach<br>Barbados<br>Lieferada<br>Rittal Glob<br>Will Kröck<br>35708 Hai<br>Deutschla<br>Lieferbedingu<br>Zahlungsbed | we gibt CmbH<br>he street<br>al Outribution Center<br>al Aller 100<br>ger<br>d<br>mgen: CDP - ()<br>mgen: CDP - ()                                              |                           | Bestellung<br>Bestimunner<br>Datum<br>Leferanten-Mr.<br>Währung<br>USS-10-Mr.<br>Details entnehmen Sie bitte aus der angefü | 4<br>2<br>7<br>2<br>9<br>9<br>9<br>9                                                                                      | 515453248<br>515452-18<br>511286<br><b>WR</b><br>E211599046 |                       |
|----------------------------------------------------------------------------------------------------|----------------------------------------------------------------------------------------------------|---------------------------|----------------------------------------------------------------------------------------------------|----------------------------------------------------------------------------------------------------|-------------------------------------------------------------|-----------------------|
| Dokumente                                                                                                    | : 4515453248.pdf                                                                                                    |                           |                                                                                                    |                                                                                                    |                                                             |                       |
| Im übrigen g<br>Sie finden die                                                                                                    | elten unsere allg. Einkaufsbedingungen. Auf Wunsch senden wir Ihnen gerne ein Exemplar zu.<br>se auch unter http://www.rittal.de                                |                           |                                                                                                    |                                                                                                    |                                                             |                       |
| Pos.                                                                                                    | Material                                                                                                    | Lieferdatum               | Menge/ME                                                                                                    | Bestät-<br>igung                                                                                                    | Preis/PE                                                    | Gesamtbetrag          |
| 1                                                                                                    | 3238100 SK Filterlüfter 55m³/h 230V 50/60Hz                                                                                                    | 2019-11-13 🔷              | 2.880 ST                                                                                                    |                                                                                                    | 952,26 EUR / 100,00                                         | 27.425,09 EUR 📷 split |
|                                                                                                    | Brutspay kin<br>Faards & Verschung<br>Zusch, Toeworksabh<br>QXV 5% vom Netto<br>Nettowert<br>Nettowert not Vit.<br>Skorto<br>Effectivpres<br>Greenübergangiwert |                           | 981,71 EUR<br>0,00 EUR<br>952,05 0,00<br>952,26 EUR<br>952,26 EUR<br>952,26 EUR<br>0,00 EUR<br>0,00                         | 28.273,25 EUR<br>0,00 EUR<br>0,00 EUR<br>848,20<br>27.425,05 EUR<br>27.425,05 EUR<br>822,75<br>26.602,30 EUR<br>27.123,37 |                                                             |                       |
| Dieses Dok                                                                                                    | ument wurde elektronisch erstellt und ist ohne Unterschriften gültig.                                                                                           |                           |                                                                                                    |                                                                                                    |                                                             | Total: 27.425.09 EUR  |
|                                                                                                    |                                                                                                    | Lieferanten Auftragsnumme | H.                                                                                                    |                                                                                                    |                                                             |                       |
|                                                                                                    |                                                                                                    | Sicher                    | m und zurücksenden                                                                                                    |                                                                                                    |                                                             |                       |

Bitte prüfen Sie die Bestellung.

Bestellungen können angenommen oder abgelehnt werden. Wenn Sie die Bestellung annehmen, tragen Sie Ihre Auftragsnummer oder Auftragsbestätigungsnummer bei <u>Lieferanten Auftragsnummer</u> ein und klicken Sie auf *Sichern und zurücksenden*.

Sie werden nochmal gefragt, ob Sie die Auftragsbestätigung wirklich absenden wollen. Bestätigen Sie mit OK.

| Statistical<br>Value          | Meldung von Webseite                                          |   |
|-------------------------------|---------------------------------------------------------------|---|
| Dieses Dokument wurde elektro | Wollen Sie die Aufträgsbestaetigung nun an den Kunden senden? |   |
|                               | ieferanten Auftragsnummer: TEST11                             | _ |
|                               | Sichern und zurücksenden Ablehnen                             |   |

Wenn das Absenden erfolgreich abgeschlossen wird, erhalten Sie folgende Benachrichtigung in der Bestellung:

| > | SCHALTSCHRÄNKE | >  | STROMVERTEILUNG | > | KLIMATISIERUNG | > | IT-INFRASTRUKTUR | >    | SOFTWARE & SERVICE |
|---|----------------|----|-----------------|---|----------------|---|------------------|------|--------------------|
|   |                |    |                 |   |                |   | S                | Star | nd Oktober 2022    |
|   | FRIEDHELM I    | OI | I GROUP         |   |                |   |                  |      | Seite 22 von 31    |

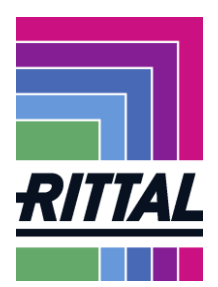

|                                                                                                    | RITTAL                                                             |                                            |  |
|----------------------------------------------------------------------------------------------------|--------------------------------------------------------------------|--------------------------------------------|--|
|                                                                                                    |                                                                    |                                            |  |
| JDoc Nachricht wurde erfolgreich versendet                                                                                     |                                                                    |                                            |  |
| Purchasing document 4510646575 successfully                                                                                    | y processed                                                        |                                            |  |
|                                                                                                    |                                                                    |                                            |  |
| Rittal RWG GmbH & Co. KG, Postfach 1662, D-35726                                                                               | Herborn                                                            |                                            |  |
| Rittal RWG GmbH & Co. KG, Postfach 1662, D-35726                                                                               | Herborn                                                            |                                            |  |
| Rittal RWG GmbH & Co. KG, Postfach 1662, D-35726                                                                               | Bestellung                                                         |                                            |  |
| Rittal RWG GmbH & Co. KG, Postfach 1662, D-35726<br>Beste Teile wo gibt GmbH                                                   | Herborn<br>Bestellung<br>Bestellnummer                             | 4510848373                                 |  |
| Rittal RWG GmbH & Co. KG, Postfach 1662, D-35726<br>Beste Teile wo gibt GmbH<br>irgendwo<br>Sechshelden                        | Herborn<br>Bestellung<br>Bestellnummer<br>Datum                    | 4510848373<br>2014-02-13                   |  |
| <u>Rittal RWG GmbH &amp; Co. KG, Postfach 1662, D-35726</u><br>Beste Teile wo gibt GmbH<br>irgendwo<br>Sechshelden<br>Barbados | Herborn<br>Bestellung<br>Bestellnummer<br>Datum<br>Lieferanten-Nr. | 4510848373<br>2014-02-13<br>7611286        |  |
| Rittal RWG GmbH & Co. KG, Postfach 1662, D-35726.<br>Beste Teile wo gibt GmbH<br>irgendwo<br>Sechshelden<br>Barbados           | Bestellung<br>Bestellnummer<br>Datum<br>Lieferanten-Nr.<br>Währung | 4510848373<br>2014-02-13<br>7611286<br>EUR |  |

Die Bestätigungsanzeige dieser Bestellung ist nun grün.

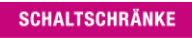

>

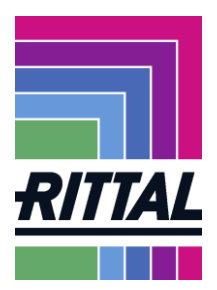

#### 2.2.3 Wie können Änderungen in Bestellungen angefragt werden?

Rufen Sie bitte die Bestellung wie vorher beschrieben auf.

Die Felder Lieferdatum und Preis sind, wie unten markiert, freie Eingabefelder. Bei Änderungswunsch tragen Sie bitte hier ihre Änderungen ein.

| Beste Teile wo gibt GmbH<br>middle of the street<br>Beach<br>Barbados                                                                                                   |                                                                                           |                           | Bestellung<br>Bestellnummer<br>Datum<br>Lieferanten-Nr.<br>Währung<br>USL-IDNr.                          |                                                                                                    | 4515472900<br>2020-01-27<br>7611286<br>EUR<br>DE211589046 |                  |
|----------------------------------------------------------------------------------------------------|-------------------------------------------------------------------------------------------|---------------------------|----------------------------------------------------------------------------------------------------|----------------------------------------------------------------------------------------------------|-----------------------------------------------------------|------------------|
| Lieferadresse<br>Rittal Global Distribution Center<br>Siegener Str. 31<br>35716 Dietzhoelztal<br>Deutschland<br>Lieferbedingungen: DDP - ()                             | r                                                                                         |                           | Details entrehmen Sie bitte aus der ar                                                                   | ngefügten Bestellungen                                                                                |                                                           |                  |
| Zaniungsbedingungen: 9003 (3 %                                                                                                    | 6 - 1 15. am 30. und 16 31. am 15. des ⊨•()                                               |                           |                                                                                                    |                                                                                                    |                                                           |                  |
| Im übrigen gelten unsere allg. Ein<br>Sie finden diese auch unter http://<br>Pos.                                                                                       | vkaufsbedingungen. Auf Wunsch senden wir Ihnen gerne ein E><br>/www.rittal.de<br>Material | emplar zu.<br>Lieferdatum | Menge/ME                                                                                                 | Bestät-                                                                                               | Preis/PE                                                  | Gesamtbetrag     |
| 1 201701                                                                                                    | Ihre Materialnummer: FLG_PROD                                                             | 2020-02-10                | 10 ST                                                                                                    |                                                                                                    | 0,97 EJR / 1,00                                           | 9,70 EUR 🛃 split |
| Bruttopreis<br>Fracht, 8. Vergack<br>Zuschl. "Gewichts:<br>GWP % vom Nett<br>Nettowert<br>Nicht abz. Vorsteu<br>Nettowert<br>Skonto<br>Effektivpreis<br>Grenzübergangsw | ennuuse rus a usernaa<br>abh<br>a<br>k<br>k                                               |                           | 1.00 EUR<br>0.00 EUR<br>0.00 EUR<br>0.07 EUR<br>0.07 EUR<br>0.07 EUR<br>0.97 EUR<br>0.97 EUR<br>0.97 EUR | 10.00 EUR<br>0.00 EUR<br>0.00 EUR<br>9.70 EUR<br>9.70 EUR<br>9.70 EUR<br>9.70 EUR<br>9.74 EUR<br>9.59 |                                                           |                  |
|                                                                                                    |                                                                                           |                           |                                                                                                    |                                                                                                    |                                                           |                  |

Dieses Dokument wurde elektronisch erstellt und ist ohne Unterschriften gültig

Natürlich kann auch Rittal eine Bestellung ändern. Alle Änderungen einer Bestellung können Sie sich aufgelistet noch einmal anzeigen lassen, indem Sie die Bestellungen in der Kopfebene aufrufen. Bestellungen mit Änderungen haben mindestens eine 1 in Spalte Änderungen.

|    | Vorlagen                                                    |              |                |                  |                  |             |            |         |                          |        |        |                   |                |                      |            |                 |             |           |               |       |                    |                |                          |         |
|----|-------------------------------------------------------------|--------------|----------------|------------------|------------------|-------------|------------|---------|--------------------------|--------|--------|-------------------|----------------|----------------------|------------|-----------------|-------------|-----------|---------------|-------|--------------------|----------------|--------------------------|---------|
| 14 | Vorla                                                       | gen          |                |                  |                  |             |            |         |                          |        |        |                   |                |                      |            |                 |             |           |               |       |                    |                |                          |         |
|    | 🔟 Vorlage diffem X Vorlage (socher) 🖙 Vorlage(s) übertragen |              |                |                  |                  |             |            |         |                          |        |        |                   |                |                      |            | Vorlage speich  | iern        |           |               |       |                    |                |                          |         |
| Ī  | Copfeb                                                      | ne - Nicht l | bestätigte Be  | stellungen       |                  |             |            |         |                          |        |        |                   |                |                      |            |                 |             |           |               |       |                    |                | 226 Einträge gefunden. 🕙 | 灾       |
|    |                                                             |              |                |                  |                  |             |            |         |                          |        |        |                   |                |                      |            |                 |             |           |               |       |                    |                | 4 4 8 1/12 ♥ ▶           | M       |
|    | Kunde                                                       | Bestellnr    | Erstellt (ERP) | Erstellt         | Zuletzt geändert | Bestätigung | Änderungen | Dateien | Sachbearbeiter           | Anhang | Menü   | Abteilung Geöffne | et Bestellwert | Vollständig geliefer | t Best.Art | . Bestellstatu: | Anz. Pos. 1 | Henü Int. | Buchungskreis | EKORG | Schnellbestätigung | Bestätigungsnr | AB Nummer Werk Sci       | hnelldr |
|    | Rittal 4                                                    | 515628752    | 2021-05-18     | 2021-05-18 17:33 |                  | 000         | 0          | 1       | Dataexchange, Rittal     |        | 🗀 🗋 V) | <b>(</b> **       | 176,54         |                      | NB         | Versendet       | 1           |           | 0002          | 0001  |                    |                | 0201                     | 0       |
|    | Rittal +                                                    | 515337315    | 2019-05-07     | 2020-12-10 13:03 | 2020-12-10 13:53 | 000         | 4          | 3       | Dataexchange, Rittal     |        | 🗎 🗋 🚺  | Ċ                 | 2.910,00       |                      | NB         | Versendet       | 1           |           | 0002          | 0001  |                    |                | 0201                     | 0       |
|    | Rittal 4                                                    | 515486259    | 2020-02-25     | 2020-02-25 19:03 |                  | 000         | 0          | 6       | Dollase, Monika          |        | 🗀 🗋 V) |                   | 1,00           |                      | NB         | Versendet       | 1           |           | 0002          | 0002  |                    |                | 0201                     | 0       |
|    | Rittal 4                                                    | 515472900    | 2020-01-27     | 2020-01-27 15:49 |                  | 000         | 0          | 1       | Schmidt, Ingo            |        | 🗀 🛛 🕦  | Ċ                 | 9,70           |                      | NB         | Versendet       | 1           |           | 0002          | 0001  |                    |                | 0201                     | 0       |
|    | Rittal 4                                                    | 515453248    | 2019-12-18     | 2019-12-18 14:16 |                  | 000         | 0          | 1       | Silbermann, Frank        |        | 🗀 🛛 🕥  |                   | 27.425,05      |                      | NB         | Versendet       | 1           |           | 0002          | 0001  |                    |                | 0201                     | 0       |
|    | Rittal 4                                                    | 515426350    | 2019-10-24     | 2019-10-24 07:58 |                  | 000         | 0          | 2       | Schmitt, Michael Johanne | 5      | 🗀 🗋 🌾  |                   | 0,97           |                      | NB         | Versendet       | 1           |           | 0002          | 0001  |                    |                | 0201                     | 0       |
|    | Rittal 4                                                    | 515426349    | 2019-10-24     | 2019-10-24 07:58 |                  | 000         | 0          | 2       | Schmidt, Inno            |        | 🛄 🕅 ¥A |                   | 0.97           |                      | NB         | Versendet       | 1           |           | 0002          | 0001  |                    |                | 0201                     | 0       |

Klicken Sie nun unter Änderungen auf die blau markierte Zahl und Ihnen werden alle Änderungen zu dieser Bestellung aufgelistet angezeigt.

| Anderungen in Bestellnummer: 4515337315 |                                                                        |                                                                                                    |  |  |  |  |  |  |  |  |  |  |  |
|-----------------------------------------|------------------------------------------------------------------------|----------------------------------------------------------------------------------------------------|--|--|--|--|--|--|--|--|--|--|--|
| Geändertes Feld                         | Vorheriger Wert                                                        | Neuer Wert                                                                                                    |  |  |  |  |  |  |  |  |  |  |  |
| Kosten                                  | 970,00                                                                 | 4.850,00                                                                                                    |  |  |  |  |  |  |  |  |  |  |  |
| Preis pro Einheit                       | 0,97                                                                   | 4,85                                                                                                    |  |  |  |  |  |  |  |  |  |  |  |
| Kosten                                  | 4.850,00                                                               | 2.910,00                                                                                                    |  |  |  |  |  |  |  |  |  |  |  |
| Preis pro Einheit                       | 4,85                                                                   | 2,91                                                                                                    |  |  |  |  |  |  |  |  |  |  |  |
| Ge<br>Ko<br>Pr<br>Ko<br>Pr              | eändertes Feld<br>Isten<br>eis pro Einheit<br>Isten<br>eis pro Einheit | eändertes Feld Vorheriger Wert<br>sten 970,00<br>eis pro Einheit 0,97<br>sten 4.850,00<br>eis pro Einheit 4,85 |  |  |  |  |  |  |  |  |  |  |  |

SCHALTSCHRÄNKE

STROMVERTEILUNG

KLIMATISIERUNG

Stand Oktober 2022 Seite 24 von 31

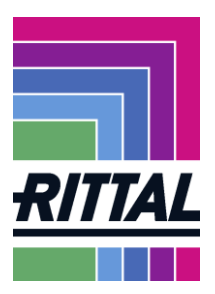

Sobald Änderungen in einer Bestellung vorgenommen wurden, erhalten Sie eine E-Mail, die Sie über die Änderung informiert und im Portal eine Änderung zur Bestellung.

Die Änderung zur Bestellung muss dann erneut bestätigt werden.

Im Falle der Löschung einer Bestellung erhalten Sie auch eine e-mail oder Sie erkennen dies durch die durchgestrichene Bestellung im Portal und dem Häkchen in der Spalte Storno.

Kunde Bestellt Erstell (1997) Erstellt Zuletzt geendet \*\* i Bestätigung Anderungen Dateen Sachbersbeter Anhang Meni Abselung Gelffinde Bestellwet (1900) Vollstande gelefet Best.At. Bestellsatus Anz. Pos. Meni Int. Buchungskreis ENDRG Schollbestätigung Bestätigungen Patient 4555299998 2019-01-15 2019-01-17-11-22 2022-04-02-12-218

#### 2.2.4 Wie nehme ich eine Mengeneinteilung vor?

Um eine Mengeneinteilung vorzunehmen, klicken Sie wie in Kapitel 2.2.3 markiert, den Button *split* an.

Nun öffnet sich eine weitere Zeile in der Bestellung.

| Pos. |                   | Material                           | Lieferdatum | Menge/ME | Bestät-<br>igung | Preis/PE            | Gesamtbe <u>trag</u> |
|------|-------------------|------------------------------------|-------------|----------|------------------|---------------------|----------------------|
| 1    | 00000000002430000 | SZ SICHERHEITS-<br>ZYLINDERSCHLOSS | 2014-02-14  | 5<br>ST  | AB140002         | 170,00 EUR / 100,00 | 17,00 📀 split        |
|      |                   |                                    | 2014-02-19  | 5<br>ST  |                  |                     | 💢 delete             |

Tragen Sie sowohl in der oberen als auch in der neuen Zeile die gewünschte Menge und das Lieferdatum ein. Um eine Einteilung wieder rückgängig zu machen, klicken Sie auf *delete*.

Nachdem die Bearbeitung der Bestellung abgeschlossen ist, wird Sie über Sichern und zurücksenden automatisch an den Einkäufer bestätigt.

Die gerade bearbeitet Bestellung finden Sie im Menü nun nicht mehr unter Nicht bestätigt,

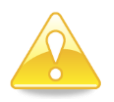

Beim Speichern und Absenden von Änderungsvorschlägen erhalten Sie stets eine rote Meldung. Es handelt sich nicht um einen Fehler, sondern um einen Hinweis, siehe auch 2.2.6

Die Bestätigungsanzeige ist nun grün.

STROMVERTEILUNG

KLIMATISIERUNG

IT-INFRASTRUKTUR

SOFTWARE & SERVICE

Stand Oktober 2022 Seite 25 von 31

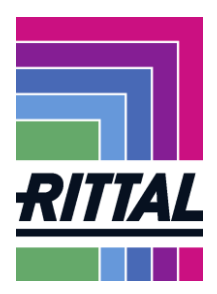

#### 2.2.5 Wie läuft der Bestell(-änderungs)prozess ab?

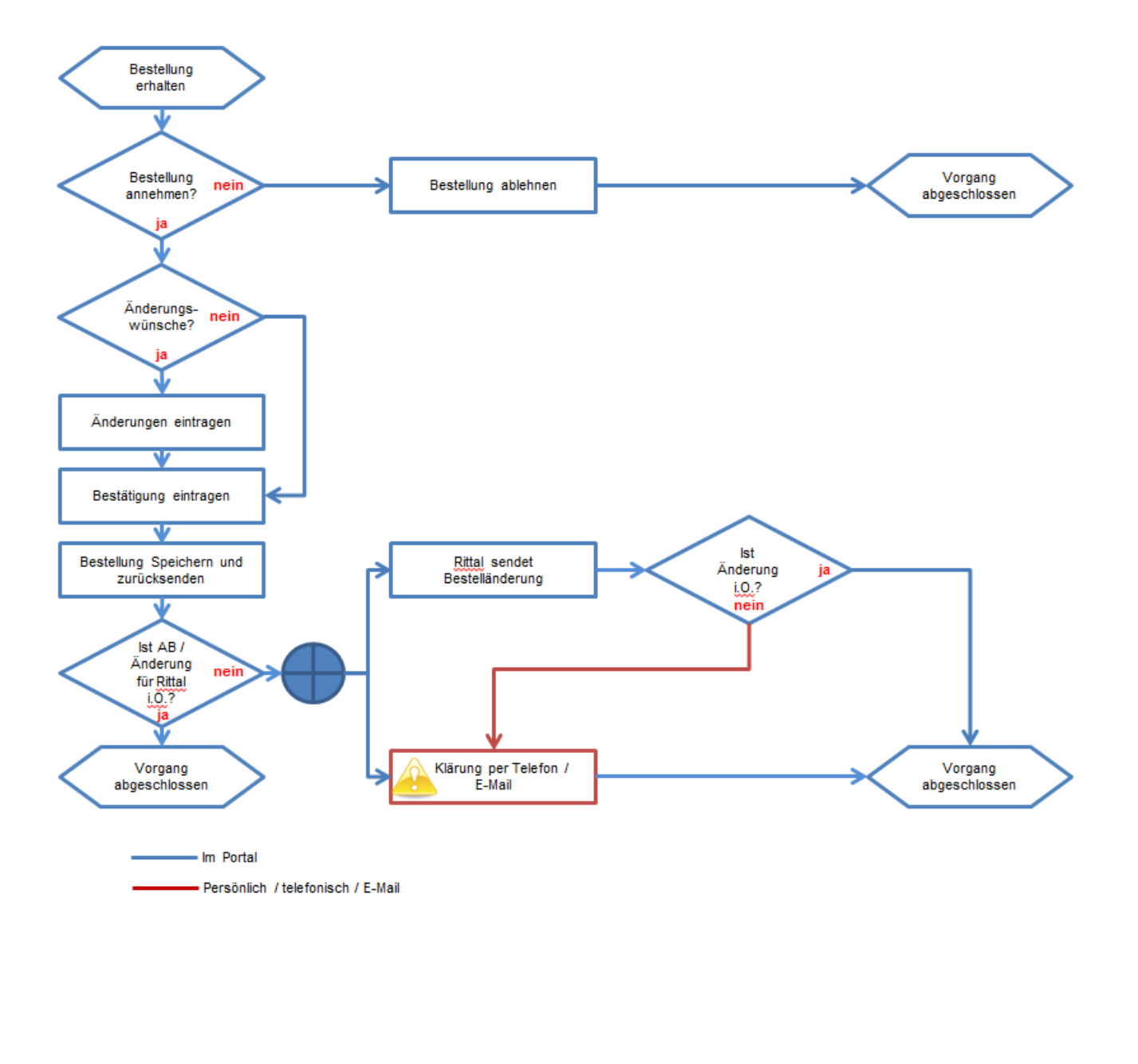

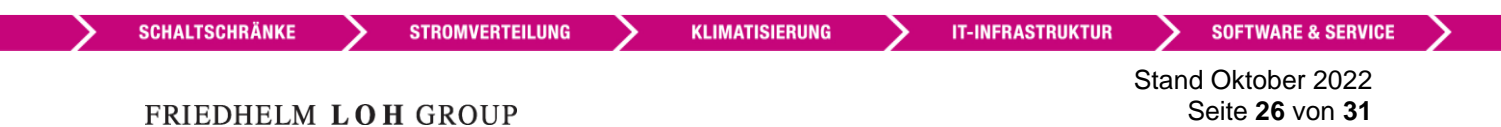

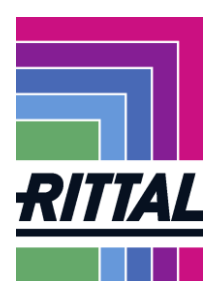

#### 2.2.6 Screenshots von möglichen (Fehler-)Meldungen:

#### 2.2.6.1 Customer is checking confirmed differences

Hierbei handelt es sich nicht um eine Fehlermeldung in dem Sinne eines Fehlers. Diese Meldung zeigt Ihnen an, dass Ihre Bestelländerungen zur Prüfung an den betroffenen Einkäufer gesandt wurden.

| Deutsch                 |                                         | )                                                 | RIT                                      |                           |                  |          |
|-------------------------|-----------------------------------------|---------------------------------------------------|------------------------------------------|---------------------------|------------------|----------|
| Rittal RV               | ustomer is checking<br>NG GmbH & Co. KG | g confirmed differences<br>, Postfach 1662, D-357 | s (4510848379 02EK)<br><u>26 Herborn</u> | 2SCHMIIN)                 |                  |          |
|                         |                                         | _                                                 |                                          | Bestellung                |                  |          |
|                         |                                         |                                                   |                                          | Bestellnummer             | 4510848379       |          |
|                         |                                         |                                                   |                                          | Lieferanten-Nr.           | 2014-02-13       |          |
|                         |                                         |                                                   |                                          | Währung                   | EUR              |          |
|                         |                                         |                                                   |                                          | UStIDNr.                  | DE211589046      |          |
| Liefer                  | adresse                                 |                                                   |                                          |                           |                  |          |
| Rittal I                | RGS GmbH Ritter                         | rshausen                                          |                                          |                           |                  |          |
| 35716                   | Dietzhoelztal-Ri                        | ittershausen                                      |                                          | 0                         |                  |          |
| Deutso                  | chland                                  |                                                   |                                          |                           |                  |          |
| lieferbed               | ingungen: FH1 (                         | 0                                                 |                                          |                           |                  |          |
| Zahlungs                | bedingungen: ()                         | )                                                 |                                          |                           |                  |          |
| im übrige<br>Sie finder | n gelten unsere<br>n diese auch un      | allg. Einkaufsbeding<br>ter http://www.ritta      | gungen. Auf Wuns<br>al.de                | ch senden wir Ihnen gerne | ein Exemplar zu. |          |
| Pos.                    | Material                                | Lieferdatum                                       | Menge/ME                                 | Bestät-                   | Preis/PE         | Gesamtbe |

#### 2.2.6.2 Weitere Meldungen

Bei allen weiteren Meldungen, wie zum Beispiel "IDOC could not be sent", handelt es sich um Fehlermeldungen. Ursachen hierfür sind technische Problemstellungen.

Bitte wenden Sie sich in diesem Fall an den zuständigen Ansprechpartner.

KLIMATISIERUNG

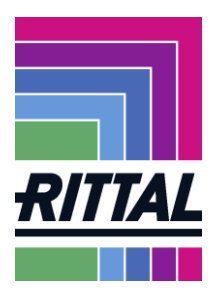

#### 2.3 Wie erfolgt die Abwicklung von Reklamationen (Complaints)?

Die Abwicklung von Reklamationen unsererseits ist ebenfalls über das SRM-System möglich. Sie können nach Reklamationen filtern, die wir Ihnen zugesandt haben oder alle Reklamationen des gesamten Unternehmens einsehen.

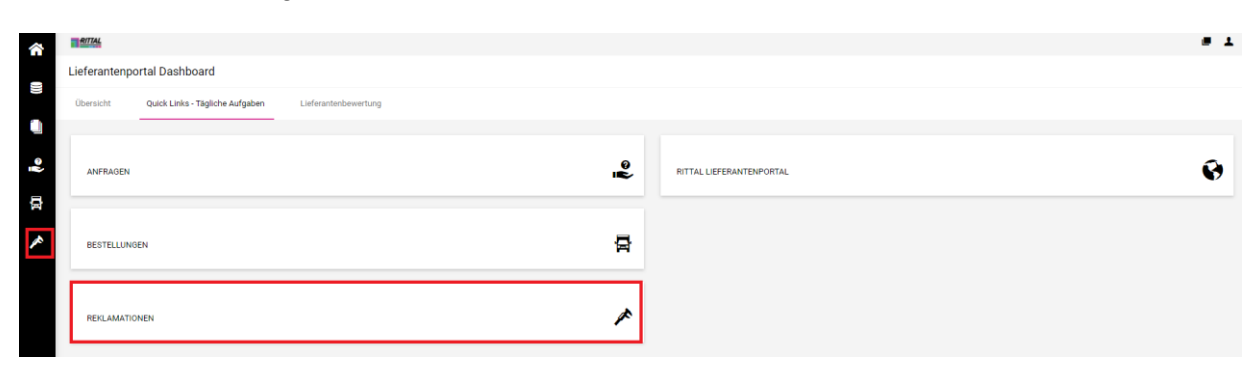

Mit einer Reklamation können wir Ihnen alle notwendigen Dokumente zusenden. So können Sie direkt im SRM-System auf die Reklamation reagieren und uns eine entsprechende Stellungnahme zukommen lassen.

Die detaillierte Bedienungsanleitung ist als separates Dokument im Portal hinterlegt.

KLIMATISIERUNG

Stand Oktober 2022 Seite 28 von 31

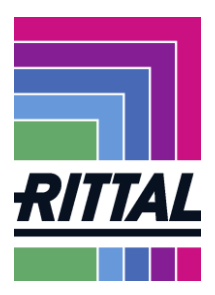

ner Status Menü Alle bestätigt Werk Lagerstand (gesamt) Lagerstand (Konsi) Datum und Zeit der Übertragung

#### 2.4 Forecast

Im Forecast Modul werden folgende Mengen angezeigt

- Bedarfsmengen für die nächsten 15 Monate \_
- Lagerbestand

Lieferantenname

offene Bestellmenge \_

Die Bedarfsmengen werden nicht um den Lagerbestand reduziert. Dementsprechend können Bestellungen von der Menge her niedriger sein als die gezeigten Bedarfsmengen.

Sie sehen in der Spalte "Datum und Zeit der Übertragung" wann die letzten Werte übermittelt wurden.

Lieferanten Materiali

#### 2.4.1 Detaildaten Forecast

Um den Forecast zu öffnen, klicken Sie bitte auf "SCM" und dann auf "Forecast"

| â   | RITTAL                   |                                                                                                    |              |
|-----|--------------------------|----------------------------------------------------------------------------------------------------|--------------|
| _   | Lieferantenpo            | tal Dashboard                                                                                                    |              |
| ))) | Übersicht                | Quick Links - Tägliche Aufgaben Lieferantenbewertung                                                                                                    |              |
|     |                          |                                                                                                    |              |
| ٩   | BLACKBOARD               | ^                                                                                                    |              |
| Ň   | Kommentar                |                                                                                                    | BASISDATEN   |
| 뮵   | SCM                      | sment                                                                                                    |              |
| *   | Bestellungen<br>Forecast | iofort im Reiter "Lieferantenbewertung" in der Box "Lieferantenbewertung - Ergebnisse". Diese werden nicht mehr per e-mail versendet.<br>ng" wird die Jahresbewertung inkl. PDF Anschreiber, welches Sie per e-mail erhalten, abgelegt. | WARENGRUPPEN |

Dann erscheint die Übersicht.

FRIEDHELM LOH GROUP

|                                                                  |                                                                                          | - 1                                                                                                    |
|------------------------------------------------------------------|------------------------------------------------------------------------------------------|----------------------------------------------------------------------------------------------------|
|                                                                  |                                                                                          |                                                                                                    |
|                                                                  |                                                                                          |                                                                                                    |
|                                                                  |                                                                                          | 1 Entrag/Enträge 👷                                                                                                    |
|                                                                  |                                                                                          | 0                                                                                                    |
| erk Lagerstand (Konsi) Lagerstand (gesamt) Ges.Menge (Akt. Monat | Ges.Menge (Nächster Monat) Ges.Menge (2. Monat) Ges.Menge (3. Monat)                     | Ges.Menge (4. Monat) Ges.Menge (5. Monat) Ges.Menge (6. Monat) Ges.Menge (7. Monat) Ges.Me                                                                                            |
| F02 0,00 968,00 297,0                                            | 1.077,50 1.099,00 865,00                                                                 | 1.009,00 961,00 1.045,00 1.117,00                                                                                                    |
|                                                                  |                                                                                          |                                                                                                    |
|                                                                  |                                                                                          |                                                                                                    |
|                                                                  |                                                                                          |                                                                                                    |
| le<br>T                                                          | nk Lagerstand (kons) Lagerstand (gesamt) Ges.Menge (Alt. Monat)<br>22 0.00 998.00 297.00 | nk Lagerstand (Somi) Lagerstand (gesent) Ges.Menge (ML: Monal) Ges.Menge (Richster Monal) Ges.Menge (Z. Monal) Ges.Menge (X. Monal)<br>22 0,00 598,00 297,00 1.077,59 1.099,00 865,00 |

Mit dem Button Sie die Detaildaten.

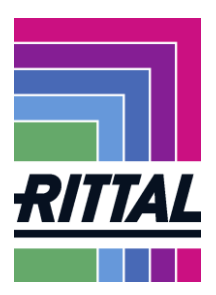

>

Wenn Sie die Tage auf Monate ändern, können Sie die Daten bis maximal 15 Monate sehen. Durch Betätigen des Button "Berechnen" werden die Daten aktualisiert.

| Datei E  | earbeiten <u>A</u> nsicht <u>C</u> hronik <u>L</u> eseze | iichen E <u>x</u> tras <u>H</u> ilfe       |                                                                                                    |                                                                                                    | – ø ×                 |
|----------|----------------------------------------------------------|--------------------------------------------|----------------------------------------------------------------------------------------------------|----------------------------------------------------------------------------------------------------|-----------------------|
| J Por    | tal PURE × +                                             |                                            |                                                                                                    |                                                                                                    |                       |
| ~        | → C @                                                    | O A ₽ https://app1                         | 1.jaggaer.com/portals/rittal#p                                                                                                    | ath/scm_forecast                                                                                                    |                       |
| © Me     | istbesucht 🤳 JAGGAER Direct                              | Büro Kaizen 🐐 💩 DUNS 🚽 Ja                  | ggaer Demo 💮 MIS Reporting                                                                                                    | 🖥 Friedhelm Loh Group 🕀 Logo Querformat   CD 🗽 Service Portal 🌙 Portal Lieferant                                                | D Weitere Lesezeichen |
| ~        | RITTAL                                                   |                                            |                                                                                                    |                                                                                                    |                       |
| ŝ        | Forecast                                                 |                                            |                                                                                                    |                                                                                                    | · ·                   |
| _        | 2urück (3) Export Forecast Mate                          | erial 🛞 Export 3-Monats-Übersicht          | 2 Reload                                                                                                    |                                                                                                    |                       |
|          | Material                                                 |                                            |                                                                                                    |                                                                                                    |                       |
|          |                                                          |                                            |                                                                                                    |                                                                                                    |                       |
|          | 344882 RADIALGEBLASE G1G133DK                            | 2328 11102 V                               |                                                                                                    |                                                                                                    |                       |
|          | Details                                                  |                                            | 米 😐                                                                                                    | Bestatigung 🕡                                                                                                    |                       |
|          | Lieferantennummer                                        | Lieferantername                            |                                                                                                    | Novet Venschau Erosbe                                                                                                    |                       |
|          | 7611286                                                  | Beste Telle wo gibt GmbH                   |                                                                                                    | Lill Spechern                                                                                                    |                       |
|          | Materialnummer<br>344882                                 | Bezeichnung<br>RADIAL CEBLÄSE G1C133DK2328 |                                                                                                    | Daten von:                                                                                                    |                       |
|          | Werk                                                     | Werkr                                      | ane                                                                                                    |                                                                                                    |                       |
|          | 1102                                                     | Kelvin                                     | S.r.l.                                                                                                    |                                                                                                    |                       |
|          | Enkäufer                                                 | EKGRP                                      | Name                                                                                                    |                                                                                                    |                       |
|          | EKORG                                                    | FKORG                                      | Name                                                                                                    |                                                                                                    |                       |
| - 25     | ITO2                                                     | IT02                                       | There is a second second secon |                                                                                                    |                       |
|          | Lieferanten Materialnummer                               |                                            |                                                                                                    |                                                                                                    |                       |
|          |                                                          |                                            | Interstand (carrant)                                                                                                    |                                                                                                    |                       |
|          |                                                          |                                            | 968,00                                                                                                    |                                                                                                    |                       |
|          | Lagerstand (Konsi)                                       |                                            |                                                                                                    |                                                                                                    |                       |
|          | 0,00                                                     | (                                          | 6                                                                                                    |                                                                                                    |                       |
|          | 9,200.50                                                 | Ges.Menge (6 Monate)<br>5.897.50           | Ges.Menge (J Monate)<br>3.026.50                                                                                                    |                                                                                                    |                       |
|          | Ges.Menge (30 Tage)                                      | Ges.Menge Bestellungen (3 Monate)          | Ges-Menge Bestellungen (30 Tage)                                                                                                    |                                                                                                    |                       |
|          | 1.023,50                                                 | 0,00                                       | 0,00                                                                                                    | Q.                                                                                                    |                       |
|          | Ges.Menge Bestellungen (Akt. Monat)<br>0.00              | )                                          |                                                                                                    |                                                                                                    |                       |
|          | Ges.Menge (Akt. Monat)                                   | Ges.Menge (Nächster Monat)                 | Ges.Menge (2. Monat)                                                                                                    |                                                                                                    |                       |
|          | 297,00                                                   | 1.077,50                                   | 1.099,00                                                                                                    |                                                                                                    |                       |
|          | Ges.Menge (3. Monat)                                     | Ges.Menge (4. Monat)                       | Ges.Menge (5. Monat)                                                                                                    |                                                                                                    |                       |
|          | Ges.Menge (6, Monat)                                     | Ges.Menge (7, Monat)                       | Ges.Menge (8, Monat)                                                                                                    |                                                                                                    |                       |
|          | 1.045,00                                                 | 1.117,00                                   | 1.213,00                                                                                                    |                                                                                                    |                       |
|          | Status                                                   |                                            |                                                                                                    |                                                                                                    |                       |
|          | Datum und Zeit der Übertragung                           | Vertragsnummer                             | Vertragsposition                                                                                                    |                                                                                                    |                       |
|          | 2021-11-17 12:48                                         |                                            |                                                                                                    |                                                                                                    |                       |
|          |                                                          |                                            |                                                                                                    |                                                                                                    |                       |
|          | Vorschau                                                 |                                            |                                                                                                    |                                                                                                    | <u>× e</u>            |
|          | Dauer der Vorschau                                       | nate 👻 🕝 Berechnen                         |                                                                                                    |                                                                                                    |                       |
|          | Ausgangsdatum 2021-11-17                                 |                                            |                                                                                                    |                                                                                                    |                       |
| ÷        | Aktuel 2021-11-17 2021                                   | 1-11-18 2021-11-19 2021-11-20 2021-        | -11-21 2021-11-22 2021-11-23 2021-                                                                                                    | 1-24/0021-11-35/0021-11-26/0021-11-27/0021-11-28/0021-11-39/0021-11-30/0021-11-01                                               | ~                     |
| <b>.</b> | o 🖽 🔮 遵 🖩                                                | 🔁 🔬 💽 Dashboard 🚦                          | Portal PURE Amount an                                                                                                    | . 🔳 Desktop 💦 🚺 Posteingen 🛛 🗃 AW: New p. 🛹 SAP Exc y A. 🖷 2021_06_01 🗑 2021_06_01 🌚 2021_06_01 🕲 👙 🛜 🚭 🤹 📆 🛃 🎭 🗰 💭 🚳 🗮 🐄 🗰 💭 💷 | 📾 🔛 🕼 13:10 📮         |

| Dauer der \ | /orschau   | 15           | Monate 🗸     | G Berechner  | 1            |              |              |              |              |              |              |               |              |              |              |              |
|-------------|------------|--------------|--------------|--------------|--------------|--------------|--------------|--------------|--------------|--------------|--------------|---------------|--------------|--------------|--------------|--------------|
| Ausgan      | gsdatum    | 2021-11-17   |              | _ 🔷          |              |              |              |              |              |              |              |               |              |              |              |              |
|             | Aktuell    | KM: 2021-Nov | KM: 2021-Dez | KM: 2022-Jan | KM: 2022-Feb | KM: 2022-Mär | KM: 2022-Apr | KM: 2022-Mai | KM: 2022-Jun | KM: 2022-Jul | KM: 2022-Aug | KM: 2022-Sept | KM: 2022-Okt | KM: 2022-Nov | KM: 2022-Dez | KM: 2023-Jan |
| Vorschau    | -          | 297,00       | 1.077,50     | 1.099,00     | 865,00       | 1.009,00     | 961,00       | 1.045,00     | 1.117,00     | 1.213,00     | 961,00       | 973,00        | 937,00       | 972,00       | 1.044,00     | 864,00       |
| Bestellunge | <u>n</u> - | -            | -            | -            | -            | -            | -            | -            | -            | -            | -            | -             | -            | -            | -            | -            |

#### 2.4.2 Download Forecast

Sie können den Forecast auf zwei Arten downloaden.

#### Download Übersicht

Wenn Sie auf "Export gesamte Übersicht" klicken wird die Übersichtsseite heruntergeladen. Sie erhalten somit die Übersicht für 13 Monate (aktueller Monat zzgl. 12 Monate).

| HALTS  |                 |            |                  |                         |                           |               |              |                            |                        |                        |                        |                       |                        |                     |                              |
|--------|-----------------|------------|------------------|-------------------------|---------------------------|---------------|--------------|----------------------------|------------------------|------------------------|------------------------|-----------------------|------------------------|---------------------|------------------------------|
|        | CHRÄN           | IKE        | $\rightarrow$    | STROM                   | VERTEILUNG                |               | >            | KLIMATIS                   | IERUNG                 |                        | IT-INFR/               | ASTRUKTI              | JR 🔪                   | SOF                 | TWARE & SER                  |
|        |                 |            |                  |                         |                           |               |              |                            |                        |                        |                        |                       |                        |                     |                              |
|        |                 |            |                  |                         |                           |               |              |                            |                        |                        |                        |                       |                        |                     |                              |
| 000    | Q 76            | 511286     | 344882           | RADIALGEBLÄSE G1G133DK2 | 328                       | IT02          | 0,00         | 968,00                     | 297,00                 | 1.077,50               | 1.099,00               | 865,00                | 1.009,00               | 961,00              | 1.045,00                     |
| Status | Menü Lieferan   | ntennummer | Materialnummer   | Bezeichnung             | Lieferanten Materialnumme | r Werk Lagers | tand (Konsi) | Lagerstand (gesamt) Ges.Me | enge (Akt. Monat) Ges. | Menge (Nächster Monat) | Ges.Menge (2. Monat) G | es.Menge (3. Monat) ( | ies.Menge (4. Monat) G | es.Menge (5. Monat) | Ges.Menge (6. Monat) Ges.Men |
|        |                 | -          |                  |                         |                           |               |              |                            |                        |                        |                        |                       |                        |                     |                              |
| INC 16 | xport gesamte Ü | bersicht   | Extraktoruppe et | mortieren               |                           |               |              |                            |                        |                        |                        |                       |                        |                     |                              |

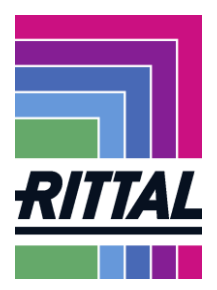

# 3 Ansprechpartner im Problemfall

Bei Problemen mit dem Portal oder weiteren Fragen, wenden Sie sich bitte an den betroffenen Ansprechpartner oder senden Sie uns eine E-Mail.

• Administration:

Frau Mona Groh Tel.: +49 (0)2772/505-2750 E-Mail: groh.m@rittal.de

Herr Ingo Schmidt
 Tel.: +49 (0)2772/505-2551
 E-Mail: <u>schmidt.ing@rittal.de</u>

KLIMATISIERUNG

Stand Oktober 2022 Seite **31** von **31**